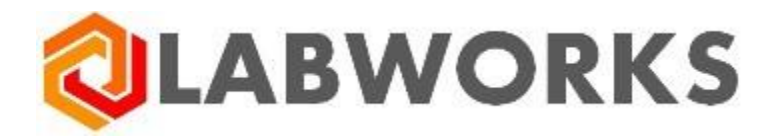

# LABWORKS Enterprise LIMS

## User's Guide

Last update: Mar 02, 2020

## Contents

| Sign In                   | 4  |
|---------------------------|----|
| User Profile              | 5  |
| Application Interface     | 6  |
| Dashboard                 | 7  |
| Dashboard Selection       | 9  |
| Default Dashboard         | 10 |
| Dashboard Creation        | 11 |
| Dashboard Copying         | 12 |
| Dashboard Editing         | 13 |
| Dashboard Tile Editing    | 15 |
| Dashboard Sharing         | 17 |
| Dashboard Deletion        | 19 |
| Sample Management         |    |
| Sample Login              | 21 |
| Sample Login Groups       | 24 |
| Sample Location Codes     | 25 |
| Sample Special Info       |    |
| Sample Analyses           | 27 |
| Sample Attachments        |    |
| Sample Report Recipients  |    |
| Sample Coordinate Info    |    |
| Sample Explorer           |    |
| Log Batch Explorer        |    |
| Log Batch Details         |    |
| QA/QC Batch Explorer      | 41 |
| Collection Group Explorer |    |
| Explorer Settings         | 45 |
| Explorer Filters          | 46 |
| Quick Filters             | 47 |
| Advanced Filters          |    |
| Preset Filters            | 51 |
| Views                     |    |
| Reports                   | 53 |
| Sample Details            | 54 |
| Sample Editing            | 57 |
| Sample Status History     |    |
| Analysis Details          | 60 |
| Analysis Editing          |    |
| In-line Result Entry      | 64 |
| Result Entry Table        | 65 |
| Analysis Result History   | 69 |

| Analysis Replicates       | 70 |
|---------------------------|----|
| Sample Edit               |    |
| Sample Review             |    |
| Scan Samples              |    |
| Audit Trail               |    |
| Analysis Legend           |    |
| Analysis Types            |    |
| Analysis States           |    |
| Analysis Statuses         |    |
| Analysis Result Colors    |    |
| Sample Legend             |    |
| Sample Statuses           |    |
| Collection Group Statuses |    |
| Checksum Violations       |    |
|                           |    |

## Sign In

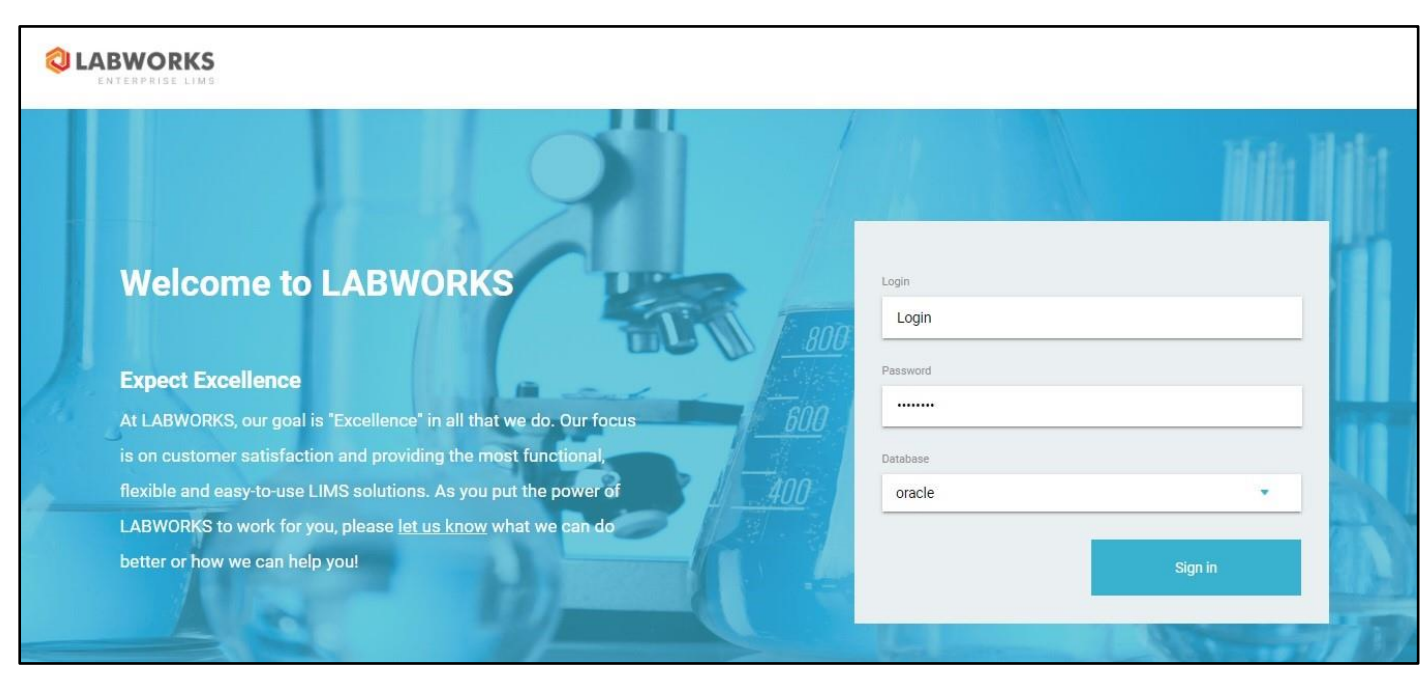

Labworks Enterprise LIMS is a web application, so you need a web browser to access the system.

Supported desktop browsers:

- Edge
- Google Chrome
- Safari
- Firefox

Supported mobile browsers:

- Chrome
- Safari
- Edge

Please make sure that your browser is updated to the latest version.

The following information is required to access Labworks Enterprise LIMS:

- 1. URL-address of Labworks Enterprise LIMS in your network.
- 2. Database name, when there is more than one database available.
- 3. Your login and password in the selected database.

The first screen you see when you access the Labworks Enterprise LIMS for the first time is the **Sign In** screen. Once you fill up the form and click the "**Sign In**" button, the system will validate provided credentials and allow you to access the main interface of the application.

### **User Profile**

| ← | User Profile                                                                                                    | Save |
|---|----------------------------------------------------------------------------------------------------|------|
|   | This user has not been assigned any licenses or permissions yet, please ask your administrator to set up this account. |      |
|   | Last name                                                                                                    |      |
|   | Initials                                                                                                    |      |
|   | Email                                                                                                    |      |
|   | User groups                                                                                                    |      |
|   | User roles<br>N/A                                                                                                    |      |
|   |                                                                                                    |      |

In order to access various components of the Labworks Enterprise LIMS, a corresponding role must be assigned to your profile.

The system will display following notification in case if there are no roles assigned to your profile:

Please ask your administrator to assign certain roles to your profile.

Assigned roles are displayed on User Profile page under the "User roles" label.

## **Application Interface**

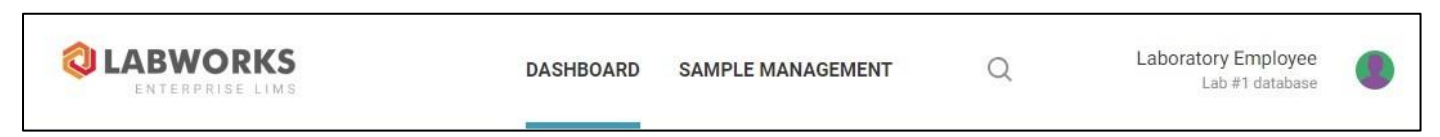

Upon a successful sign in to the Labworks Enterprise LIMS, the user is navigated to the main area of the application interface. All screens in this area share the same layout consisting of two components:

- 1. **Application Header** is shared between all screens. It contains the global navigation menu and the user profile menu.
- 2. Content Block displays screen-specific information.

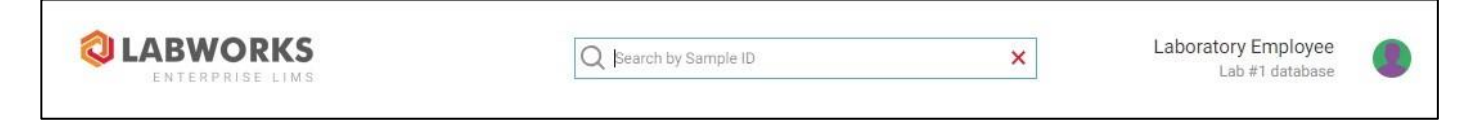

The global navigation menu is used to switch between two areas:

- 1. Dashboard area contains configurable tiles with a visual representation of various summary data.
- 2. **Sample Management** displays all available samples in a list, with options to find, filter or inspect particular elements.

By clicking the **magnifier icon** you can open the **Search Form** and specify the text to search in the **Sample ID** field values of all available samples. Once the form is submitted, you are navigated to the **Sample Explorer** screen with a corresponding filter by **Sample ID** field applied, or the **Sample Details** screen, when there is only one sample found by this query.

The user profile menu is used to navigate to the **User Profile** screen and sign out of the application to end the session.

## Dashboard

Dashboard is the first screen, the users with assigned roles see when they sign in to the system.

Every dashboard is a configurable set of tiles with a certain summary data.

The summary is generated only for the data you have access to, so **different users may see different data on the same dashboard**, depending on their access level.

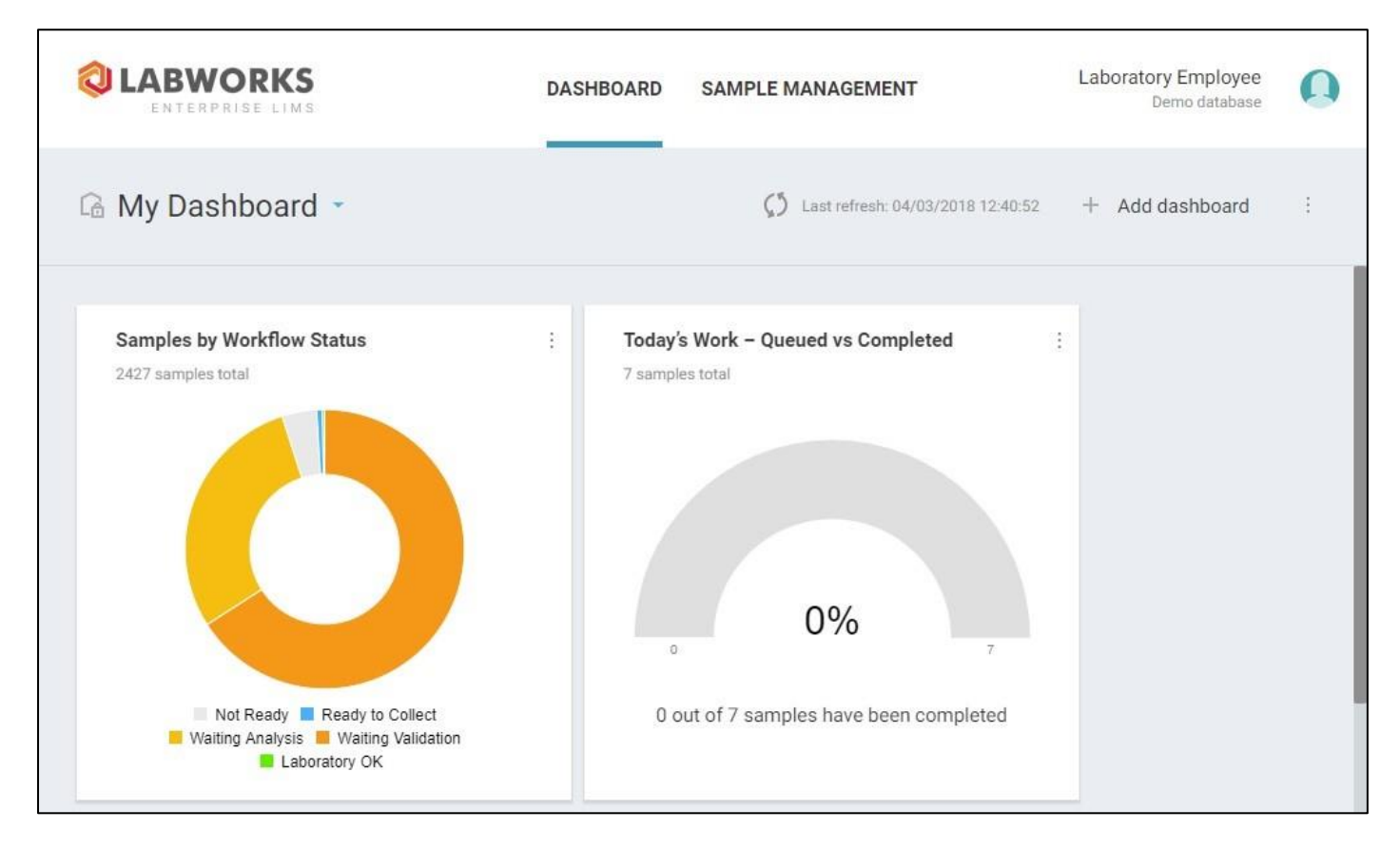

The data displayed in the tiles updates automatically every five minutes.

You can force the update of a particular tile by clicking "Refresh data" option in the tile action menu.

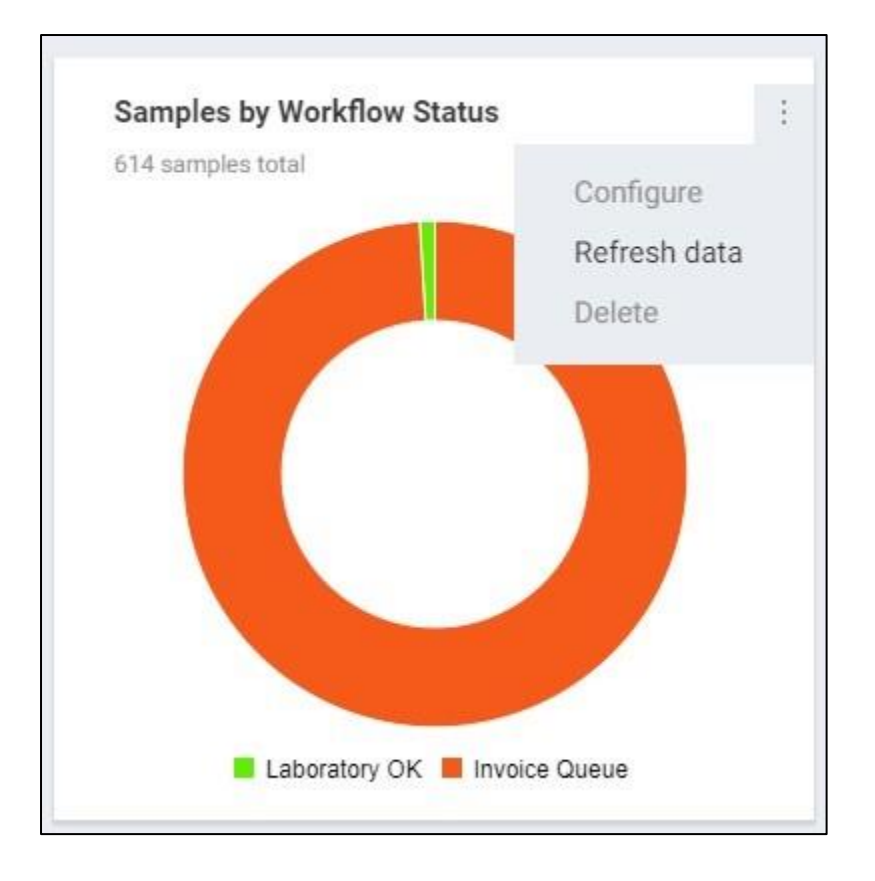

To force the update of the whole dashboard at once, click the **refresh icon** next to the "**Last refresh**" label or the "**Refresh**" option in the dashboard action menu.

| Edit           |
|----------------|
| Set as default |
| Share          |
| Сору           |
| Delete         |

By clicking on charts inside the tiles you can navigate to the **Sample Management** screen with appropriate filters applied, to examine the data further.

п

#### **Dashboard Selection**

| lcon | Access               | Created by   | Visible to | Configurable by   |
|------|----------------------|--------------|------------|-------------------|
| (d   | Private (not shared) | Yourself     | Yourself   | Yourself          |
| Ō    | Public (shared)      | Yourself     | All users  | Yourself          |
| ¢    | Public (shared)      | Another user | All users  | Dashboard creator |

All dashboards can be divided into following groups by the level of access:

You can freely choose between your private dashboards or any of the public dashboards by clicking the dashboard title. The click propagates a window with a list of up to five recently viewed dashboards.

| Shov | ving recent dashboards |
|------|------------------------|
| 6    | My Dashboard           |
|      | Dashboard [ap]         |
|      | All tiles              |
| В    | rowse all dashboards   |

To access the full list of available dashboards, click "**Browse all dashboards**" button. The click opens the "**Dashboards**" sidebar, where you can search, filter and select any of available dashboards to be set as your dashboard.

#### **Default Dashboard**

The default is a dashboard displayed when you navigate to the **Dashboard** screen.

If you have no dashboard set as default, the global default dashboard will be displayed instead.

Since a public dashboard may be changed at any time by the owner, you can only set your own dashboard as a default one. To have the public dashboard set as your default, you have to create a private copy of that dashboard using the **Copy** action.

To set your own dashboard as a default, click the menu button on the right-hand side of the screen.

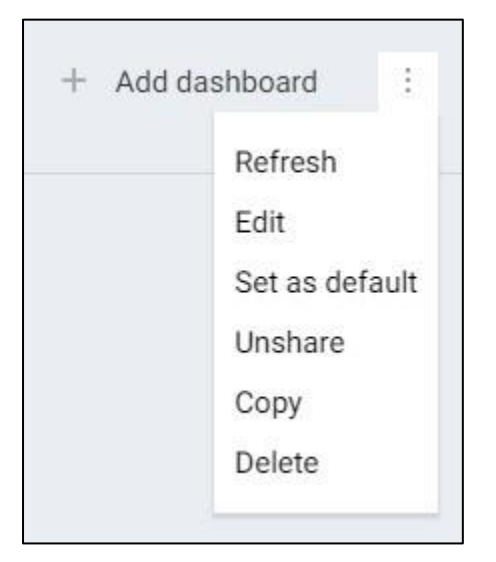

In the list of actions, find and click the "Set as default" option.

Now the dashboard is set as default, which is indicated by the check mark icon next to the dashboard title.

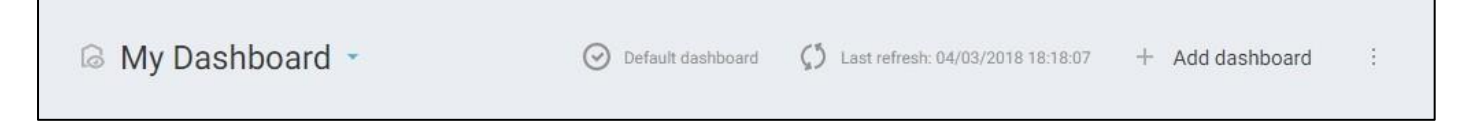

#### **Dashboard Creation**

If you wish to have a custom dashboard you can either copy and edit an existing one or create your own dashboard from scratch by clicking "**Add dashboard**" button on the right-hand side of the **Dashboard** screen.

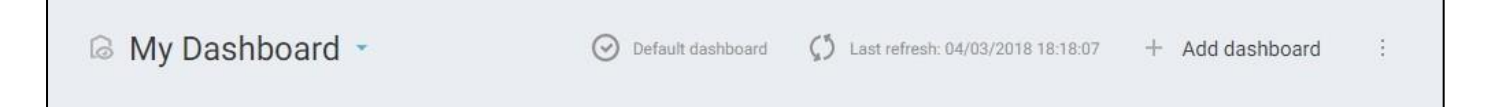

In the pop-up window, enter the desired dashboard name and click "Create" button.

You will see an empty dashboard in the editing mode with the tile gallery opened on the left-hand side of the screen.

|                                                                                                    | DASHBOARD   | SAMPLE MANAGEMENT | Laboratory Employee Demo database |
|----------------------------------------------------------------------------------------------------|-------------|-------------------|-----------------------------------|
| X Tile Gallery                                                                                                    | My Dashboar | d 1               | Cancel Save                       |
| Search Q                                                                                                    |             |                   |                                   |
| ✓ Sample management                                                                                                    |             |                   |                                   |
| Analyses Count by Departments<br>A bar chart displaying how many<br>analysis have been captured by the<br>selected departments in a certain time<br>frame. |             |                   |                                   |
| A line chart displaying the number of samples completed over time.                                                                                         |             |                   |                                   |
| Samples Completed by Location Code<br>A line chart displaying the number of                                                                                |             |                   |                                   |
| ADD                                                                                                    |             |                   |                                   |

Add and configure tiles to your preference and click "Save" button to complete dashboard creation process.

#### **Dashboard Copying**

To copy an existing dashboard, select it in the list of dashboards, and click "**Copy**" option in the dashboard action menu.

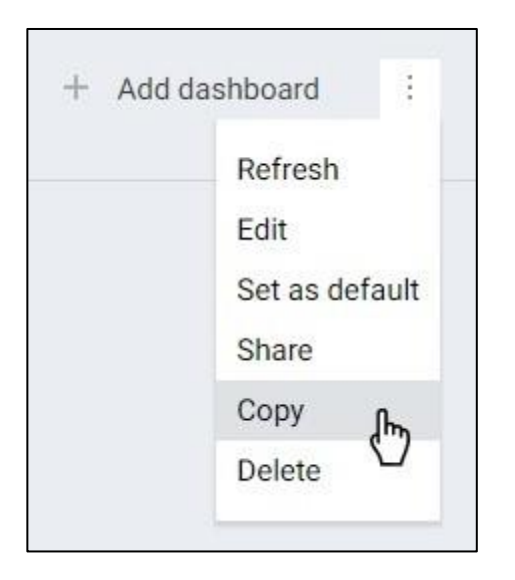

In the pop-up window, enter the desired name for the copied dashboard and click "Copy" button.

You will see a copy of the dashboard in the editing mode with the tile gallery opened on the left-hand side of the screen.

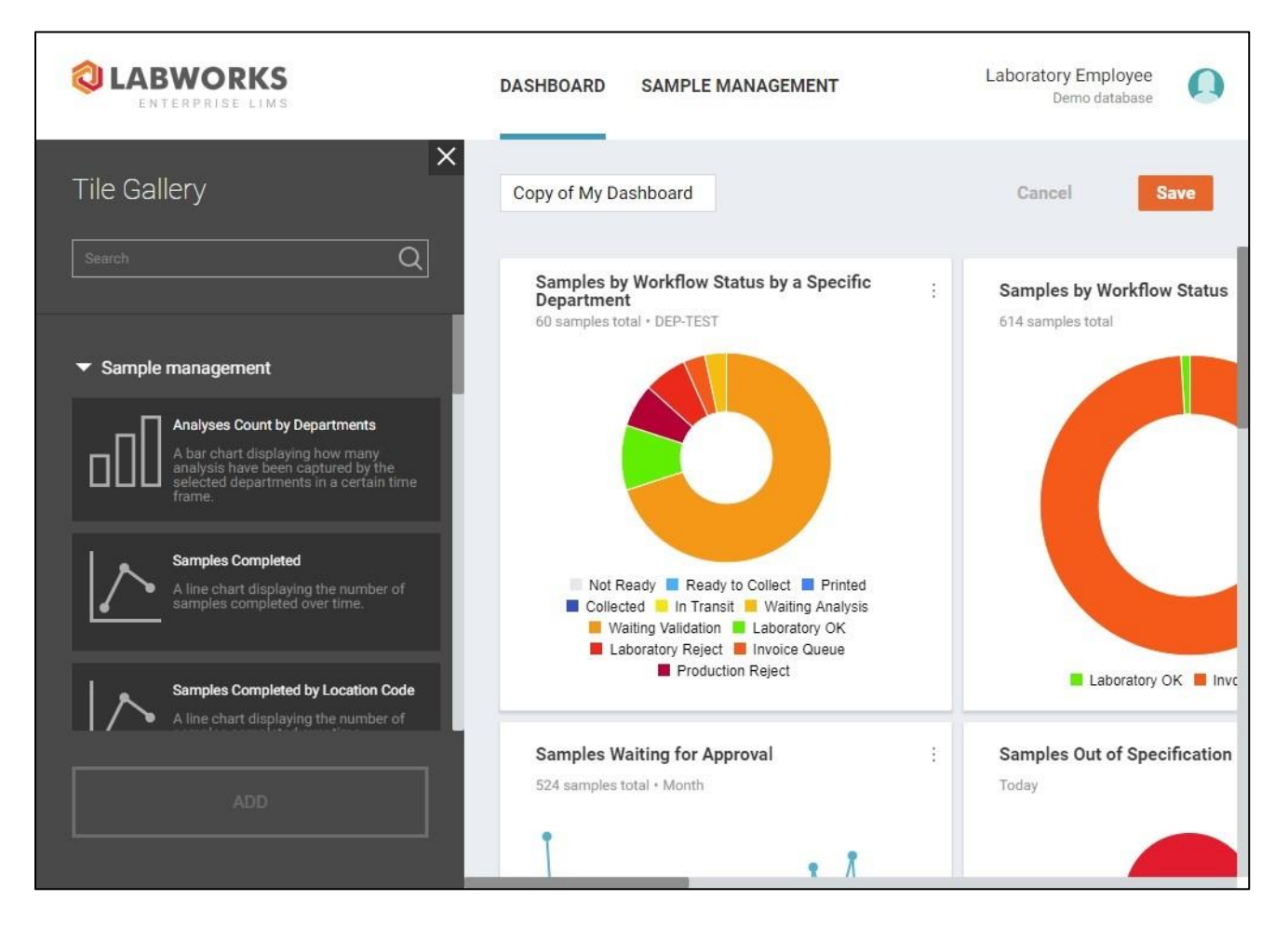

Add and configure tiles to your preference and click "Save" button to complete dashboard copying process.

#### **Dashboard Editing**

You can edit only your own dashboards. If you wish to use an adjusted version of an existing dashboard of another user, you have to create a copy of that dashboard using the **Copy** action and edit the duplicate instead.

To edit a dashboard, select it in the list of dashboards, and click "**Edit**" option in the dashboard action menu. You will see the dashboard in the editing mode with the background filled with tile slots and the tile gallery opened on the left-hand side of the screen.

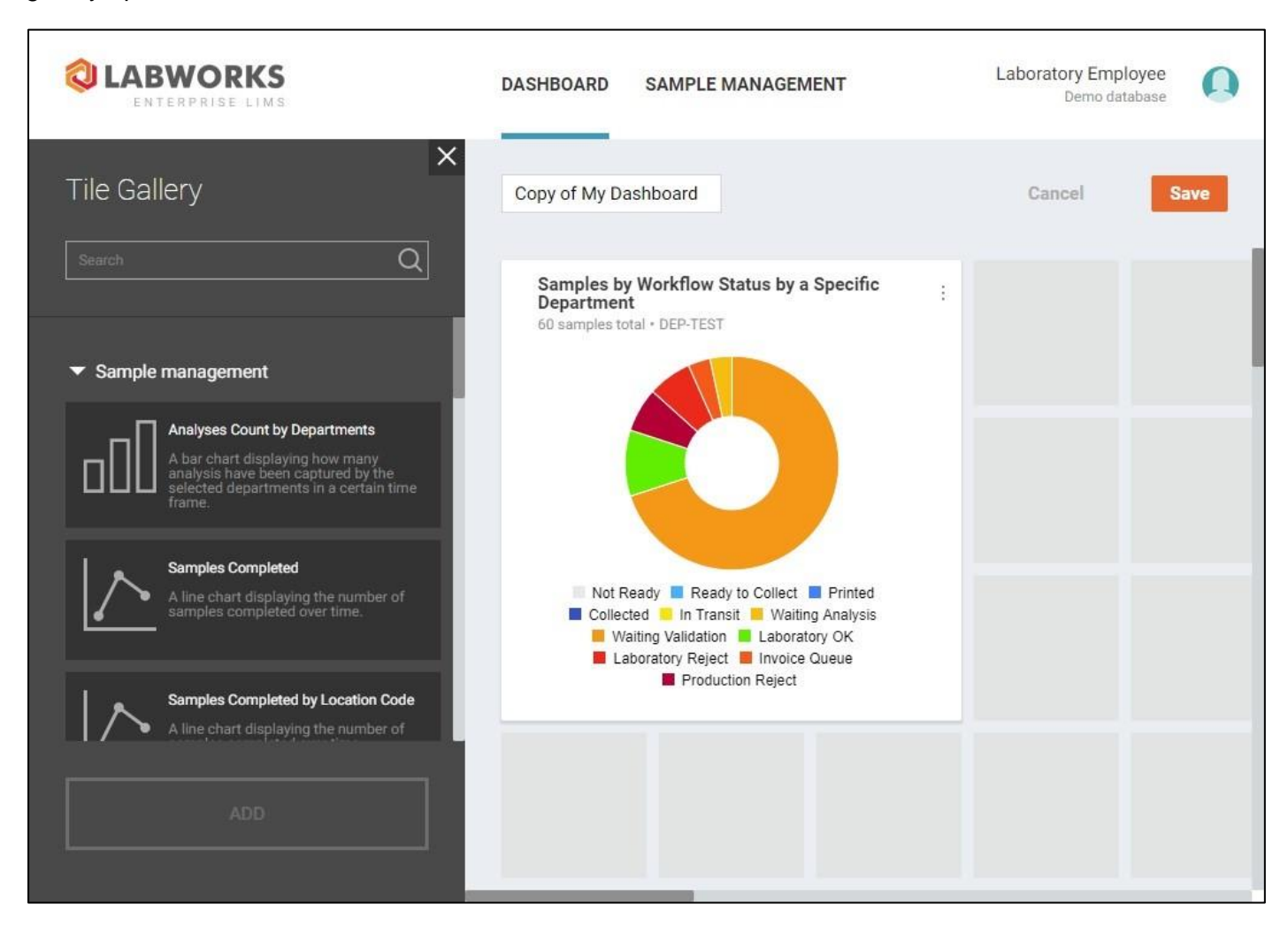

The tile gallery contains a grouped list of all available tile types with options to search through the tile names and collapse or expand a particular group.

While the dashboard is in the editing mode, you can perform following actions:

- Rename the dashboard in the text input field with the current dashboard name
- Add tiles to the dashboard
  - By selecting a tile in the tile gallery and clicking "Add" button that will add the tile to the next available space in the first row of the dashboard tile grid
  - By dragging a tile from the tile gallery with the left mouse button to the desired location in the dashboard
- Relocate & reorder tiles by dragging the tile within the dashboard bounds with the left mouse button

• Resize tiles within the constraints of a particular tile type by dragging tile border with the left mouse button

When you click "Save" button, the changes are applied to the dashboard and it leaves the editing mode.

The changes are reflected in the interface of other users once they refresh the dashboard, in case if the dashboard is public.

To discard all changes made to the dashboard, click "Cancel" button and confirm the action in the dialog window.

#### **Dashboard Tile Editing**

Tile editing and deletion can be performed from the tile action menu toggled by the button on the right-hand side of the tile.

To delete a tile, click the "Delete" option in the tile action menu of a particular tile.

To edit a tile, click the "Configure" option.

The users can edit only the tiles of their own dashboards. The "**Configure**" and "**Delete**" options are not available to everyone else. If you wish to use an adjusted version of an existing dashboard of another user, you have to create a copy of that dashboard using the **Copy** action, and edit the duplicate instead.

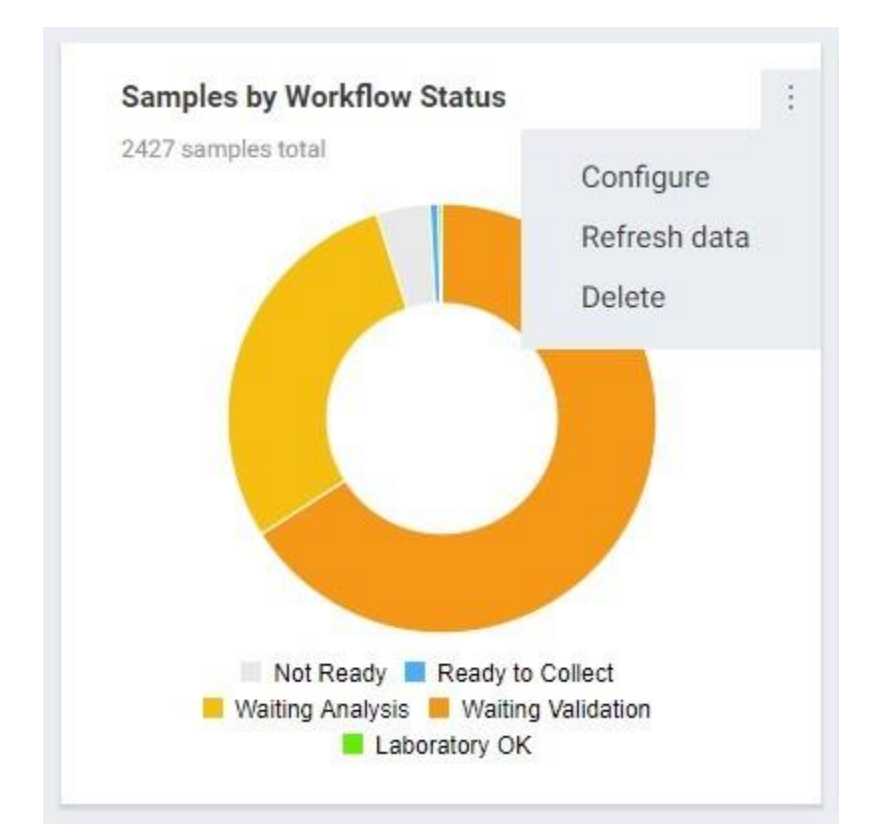

The "**Configure**" option brings up a tile configuration window. The window contains different settings depending on the tile type:

Location Code - the tile data is filtered according to the specified location

Sample Statuses - the tile data is filtered according to selected sample statuses

Departments - the tile data is filtered according to selected departments

Time periods - the tile data is filtered according to the specified time period

**Miscellaneous** - special configuration options, not related to the sample management, e.g., the time zone and hour format settings for the clock tile

|    | Samples Completed by<br>Location Code                                                                              | × |
|----|----------------------------------------------------------------------------------------------------|---|
|    | Time periods   Today   1 week   2 weeks   3 weeks   Month                                                          |   |
|    | Cancel Apply                                                                                                    |   |
|    | Clock                                                                                                    | × |
| t. | Format <ul> <li>12 hour format</li> <li>24 hour format</li> </ul> Time zone (UTC+11:00) Solomon Is., New Caledonia |   |
|    | Cancel Apply                                                                                                    |   |

The availability of tile configuration options depends on your access to particular locations and departments. When you copy a dashboard with unavailable data, a corresponding error message will be displayed in the tile configuration window

When you click "Apply" button, the changes are applied to the dashboard and it leaves the editing mode.

All changes made to the tiles are reflected in the interface of other users once they refresh the dashboard, in case if the dashboard is public.

To discard all changes made to the dashboard, click "**Cancel**" button and confirm the action in the dialog window.

#### **Dashboard Sharing**

Shared dashboard becomes publicly available to other users of the system.

To share a dashboard, select it in the list of dashboards, and click "Share" option in the dashboard action menu.

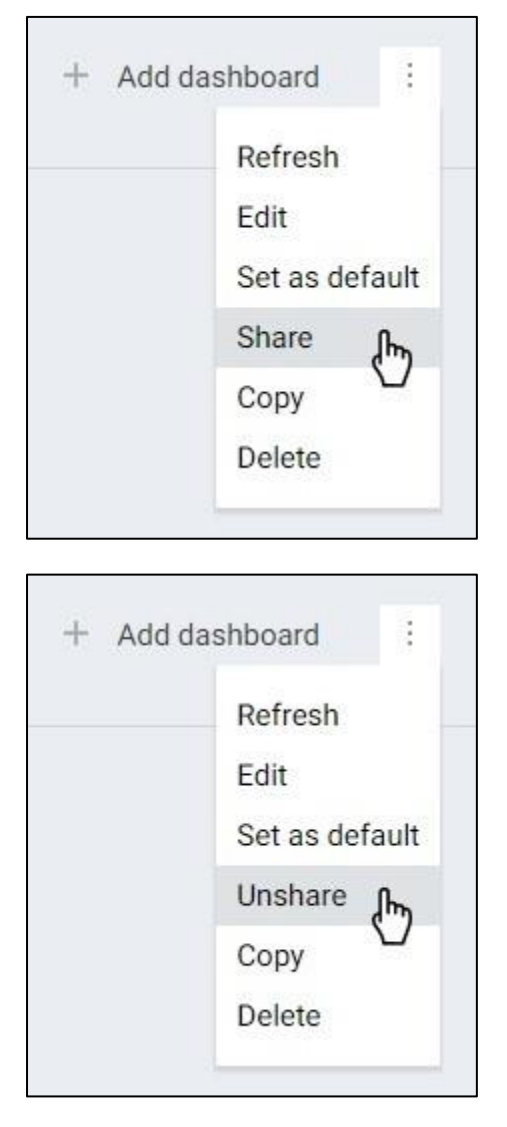

The "**Share**" option in the dashboard action menu is replaced by "**Unshare**" option once the dashboard is shared.

All other actions are still available to the dashboard owner.

Any change made to the public dashboard is reflected in the interface of other users viewing this dashboard.

The summary is generated only for the data you have access to, so **different users may see different data on the same dashboard**, depending on their access level.

The shared dashboard can be found by any user in the complete list of dashboards. The only options available to other users in the dashboard action menu are:

- Refresh
- Сору

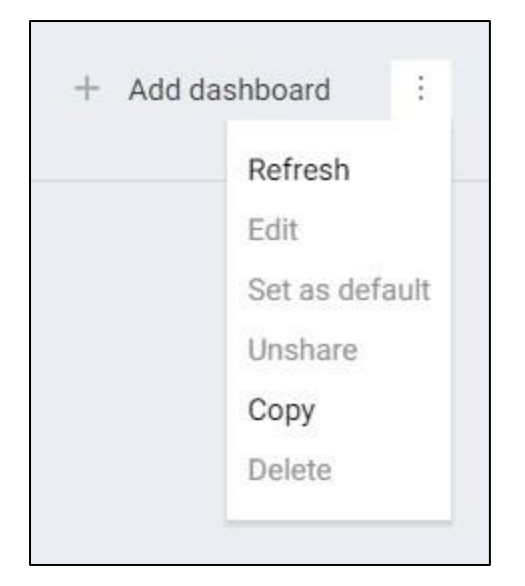

The only option available to other users in the tile action menu is "Refresh data".

| Analyses Count by Departm  | ients        |
|----------------------------|--------------|
| 213 analyses total • Today | Configure    |
|                            | Refresh data |
|                            | Delete       |

With the "Unshare" action you can reset the dashboard back to private.

Private and deleted dashboards become unavailable to other users.

#### **Dashboard Deletion**

You can delete only your own dashboard, regardless of it being private or public.

Note that deleted dashboard becomes unavailable to other users in case if it was public (shared with other users).

To delete a dashboard, select it in the list of dashboards, click "**Delete**" option in the dashboard action menu and confirm the action in the dialog window.

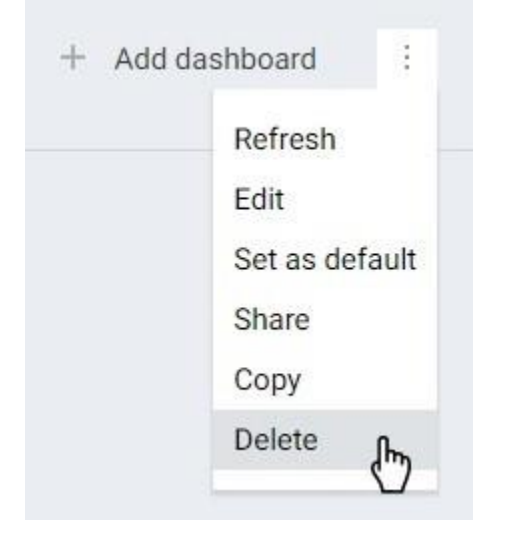

### Sample Management

**Sample Management** is an area of the system where users can access detailed information about the samples.

There are five options under the "Sample Management" section in the header:

- 1. Sample Login
- 2. Sample Explorer
- 3. Log Batch Explorer
- 4. QA/QC Batch Explorer
- 5. Collection Group Explorer

There is a set of buttons you will see on some of the screens that perform certain actions with the samples:

C - Open **Sample Review** window for the selected sample(s). The drop-down menu next to the button allows to select the template beforehand.

General Problem - Open Sample Edit screen for the selected sample(s). The drop-down menu next to the button allows to select the template beforehand.

Comession of the selected sample(s). The drop-down menu next to the button allows to select the template beforehand.

III - Prints standard labels for the selected sample(s).

Some actions may be hidden under the action drop-down menu:

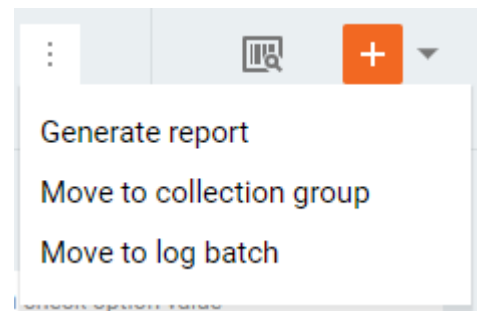

- Generate report Creates a report of the type that you select in the appeared window.
- Move to collection group Move selected sample(s) to a collection group that you select or create in the **Move to Collection Group** window.
- Move to log batch Move selected sample(s) to a log batch that you select in the Move to Log
   Batch window.

There are also two buttons that help to find and add samples to the system.

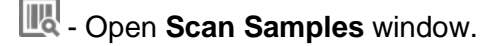

- Open **Sample Login** screen. The drop-down menu next to the button allows to select the template beforehand.

#### Sample Login

Sample Login screen is intended to provide a convenient way to add new samples to the system.

| Samples Login Template ALL_FIELDS - Create samples |               |        |        |                 | Create samples      |
|----------------------------------------------------|---------------|--------|--------|-----------------|---------------------|
| Order                                              | Location code | A_TEST | AGENCY | Analyses        | Save as login group |
| × 1 ↓                                              | 102           |        | IRWD   | <u>Analyses</u> | Manage login groups |
| × 2 ↑↓                                             | 102           |        | IRWD   | <u>Analyses</u> | Attachments         |
| × 3 ↑↓                                             | 103           |        | IRWD   | <u>Analyses</u> | Attachments         |
| × 4 ↑                                              | 101           |        | IRWD   | <u>Analyses</u> | Attachments         |
|                                                    | Type code +   |        |        |                 |                     |

The sample data should be filled in a spreadsheet with rows corresponding to particular samples and columns – to their fields. The spreadsheet supports MS Office Excel style operations.

By default, the spreadsheet is blank and in order to add a new sample you need to specify a location code. You can do this either by typing it in the location code field, or by clicking the plus icon in the field to open the **Location Code Selection Window**, where you can browse all location codes with additional data and additional options to ease the process of sample addition.

The set of fields in the spreadsheet is determined by the selected **Template** and can be changed anytime. Note that if you try to change the template while the spreadsheet is not blank, all sample data will be discarded upon confirmation.

However, you can save the sample data for later by clicking the menu button on the right-hand side and selecting the "Save as login group" option.

| Save as Login Group      |        |      | $\times$ |
|--------------------------|--------|------|----------|
| Name                     |        |      |          |
| new login group          |        |      |          |
| Description              |        |      |          |
| for educational purposes |        |      |          |
| Category                 |        |      |          |
| Start typing             |        |      |          |
|                          |        |      |          |
|                          | Cancel | Save |          |

The "Manage login groups" option will navigate you to the **Manage Login Groups window** where you can update, delete or load any of the available login group data to the spreadsheet, except the collection and submission dates (as they depend on the template settings). The data can be loaded even if the currently selected template is different from the template used to save login group.

The fields may contain not just numbers, dates and text information, but also references to other entities.

You can assign analyses that should be performed with a certain sample, add attachments or specify contacts and mail groups that should receive notifications about the samples.

Once you have added all required information about the samples and clicked the "Create samples" button, you will see the **Create Samples** window where you will be asked to enter the information related to the whole batch of samples (log batch).

| Create Samples          |                     |                  |               | $\times$ |
|-------------------------|---------------------|------------------|---------------|----------|
| Department              | AQUASPLASH -        | Collection group |               |          |
| Process schedule status | Ready to collect    | Group name       | 200301100244  |          |
| Log batch               | 200301100244        | Owner            | Public        |          |
| Log batch template (i)  | LBTEMPLATENAME      | Description      |               |          |
| Log batch description   |                     |                  |               |          |
|                         |                     |                  |               |          |
| firstPrompt             | U Browse file       |                  |               |          |
| secondPrompt            | × evs7wwmsqbh41.jpg |                  |               |          |
| Reference image         | × qb1y42qmak541.jpg |                  |               |          |
|                         | + Add attachment    |                  |               |          |
|                         |                     |                  | Cancel Create |          |

The log batch may have a log batch template when the sample login template allows it. If it does, you can select a log batch template, and the fields related to that template will be listed under the template name.

The log batch may also be assigned to a collection group on the right-hand side of the window. You are free to specify the details of the collection group as well as the owner.

When you are done adding all required information about the log batch, you can click "Create".

| 2 Samples Have Been Successfully Created                                                                                                    | ē ▼ ×                                                    |
|----------------------------------------------------------------------------------------------------|----------------------------------------------------------|
| Now you can view them in Explorer using the View button, or select the drop down on the button to modify Edit samples button or enter results using the Results Entry button. | Print labels<br>Receipts<br>Routing sheets<br>Worksheets |
| Close View on explorer Edit samples 👻                                                                                                    | Results entry 🔹                                          |

All information is now added to the system and you can view the details of the samples and their log batch (if it was created with a template). You can also update the samples or proceed to the analysis result entry either with the template used last, or the template that you selected in the drop-down list next to the corresponding button.

Samples may support printable reports depending on the template used during Sample Login. This is indicated by the Print drop-down menu in the top-right corner of the Sample Login Success window. Click on the corresponding report to download it as PDF file.

#### Sample Login Groups

The list of login groups can be accessed by clicking the menu button on the right-hand side of the **Sample Login** page and selecting the "Manage login groups" option.

|    | Manage Login Grou         | ips         |               |                     |           | × |
|----|---------------------------|-------------|---------------|---------------------|-----------|---|
| ₩. | Name                      | Description | Modified user | ↓ Modified date     | Category  |   |
| ×  | AP-06-WEB-2               | No value    | NP            | 03/06/2020 04:11 PM | No value  | : |
| ×  | kg_allfields_1            | desc        | 🚺 кд          | 03/06/2020 03:58 PM | kg_categ  | : |
| ×  | AP-06-WEB                 | No value    | NP            | 03/06/2020 01:50 PM | No value  | : |
| ×  | AP-WEB-06-FOR-DESK        | No value    | NP            | 03/06/2020 01:39 PM | No value  | : |
| ×  | AP-DESK-06-FOR-WEB        | No value    | INP NP        | 03/06/2020 01:34 PM | No value  | : |
| ×  | AP-WEB-06                 | No value    | NP            | 03/06/2020 01:15 PM | No value  | : |
| ×  | AP-WEB                    | No value    | NP            | 03/06/2020 01:13 PM | No value  | : |
| ×  | AP-06-WEB-1               | TEST        | NP            | 03/06/2020 01:05 PM | Approvelk | : |
| ×  | AP-RESAVE                 | No value    | NP            | 03/06/2020 12:54 PM | No value  | : |
| ×  | AP-06-DES                 | No value    | NP            | 03/06/2020 12:49 PM | No value  | : |
|    | 1-10 of 144 results 1 2 3 | 4 5 14 15 → |               |                     |           |   |
|    |                           |             |               | Cancel Load         | l group 🔹 |   |

You can sort and filter the login groups to find the one you need, change the name, description or category of a particular group by selecting the "Edit" option in the group actions menu and delete login groups.

To use a particular login group for sample login, click on it to mark it as the selected one, and then click the "Load group" button.

To load only the location codes mentioned in the group, click on the corresponding option under the load group button drop-down menu.

#### **Sample Location Codes**

Location code selection window is needed to find and select multiple location codes in order to populate the sample login spreadsheet.

|   |   | Select Location Co          | odes  |       |                     |          |        |          | View selected: 3 | × <u>Clear selection</u> | $\times$ |
|---|---|-----------------------------|-------|-------|---------------------|----------|--------|----------|------------------|--------------------------|----------|
| 7 |   | ↑ Location code             | Count |       | Locazione           | A test   | Agency | B test   | Csr numb         | Discharge no             | Disposa  |
| ~ | × |                             |       |       |                     |          |        |          |                  |                          |          |
|   |   | WGWT                        | 0     | *     | Walnut GWT Facility | No value | IRWD   | No value | No value         | No value                 | ROUTI    |
|   |   | WGWTEFFC                    | 0     | *     | Walnut GWT Facili   | No value | IRWD   | No value | No value         | No value                 | ROUTI    |
|   |   | WGWTEFFG                    | 0     | *     | Walnut GWT Facili   | No value | IRWD   | No value | No value         | No value                 | ROUTI    |
|   |   | WGWTINFC                    | 3     | *     | Walnut GWT Facili   | No value | IRWD   | No value | No value         | No value                 | ROUTI    |
|   |   | WGWTINFG                    | 2     | *     | Walnut GWT Facili   | No value | IRWD   | No value | No value         | No value                 | ROUTI    |
|   |   | WGWTRECA                    | 1     | *     | Peters Canyon Ch    | No value | IRWD   | No value | No value         | No value                 | ROUTI    |
|   |   | WGWTRECB                    | 0     | *     | Peters Canyon Ch    | No value | IRWD   | No value | No value         | No value                 | ROUTI    |
|   |   | WHATAU                      | 0     | *     | Whatney - Auto Ce   | No value | IRWD   | No value | No value         | No value                 | ROUTI    |
|   |   | WHATAU_G                    | 0     | *     | Whatney - Auto Ce   | No value | IRWD   | No value | No value         | No value                 | ROUTI    |
|   |   | WHATBU                      | 0     | ÷     | Whatney - Burroug   | No value | IRWD   | No value | No value         | No value                 | ROUTI    |
|   |   | 1461-1470 of 1479 location: | s 1   | 2 144 | 145 146 147 148 ←   | <b>→</b> |        |          |                  |                          |          |
|   |   |                             |       |       |                     |          |        |          | С                | ancel Add                |          |

The "Count" field corresponds to the number of samples you wish to add to the sample login spreadsheet with this location code.

You can use sorting and filters to find the particular codes and preview all codes that you've selected with the "View selected" button in the top-right corner of the window.

Once you have selected all location codes that you need and specified the number of samples you want to add with a particular code, click the "Add" button, and the samples will be added to the very end of the sample login spreadsheet.

#### Sample Special Info

Special Info window contains additional sample fields.

| Special Info    |                 |      |              |  |  |  |  |  |  |  |  |
|-----------------|-----------------|------|--------------|--|--|--|--|--|--|--|--|
| Digestion/Extra | Digestion/Extra | IRWD | ANALYZING AG |  |  |  |  |  |  |  |  |
| Preparation/Pr  | Preparation/Pr  | None | FRACTION AN  |  |  |  |  |  |  |  |  |
| SAMPLE MATR     | RESULT CONC     |      | QA/QC RESULT |  |  |  |  |  |  |  |  |
| SAMPLE MATR     | RESULT CONC     |      | QA/QC RESULT |  |  |  |  |  |  |  |  |

All fields are optional and inherit from the location code by default.

Enter the corresponding sample data and click the "Apply" button to save it.

#### Sample Analyses

Sample analyses window lets you select the analyses to be performed with a particular sample. You can filter and sort the selected analyses or remove them from the list.

|    | Analyses 👌 IFILAMNT |                      |            |           |       |        |              |       |                | + Add analys  | ×          |
|----|---------------------|----------------------|------------|-----------|-------|--------|--------------|-------|----------------|---------------|------------|
| ₩. | 1 Analysis code     | Analysis description | Department | Hold time | Price | Invoic | Method refer | Repor | Reporting unit | Special infor | Work units |
| ×  | (ALGAL              | Algal Identificati   | MICROBIO   | 0         | 0     |        | IRVINE       | •     | No value       | No value      | 0          |
| ×  | BACTI               | narrative analysis   | MICROBIO   | 0         | 0     |        | API          | •     | No value       | No value      | 0          |
| ×  | FILAMNT             | Filament Charac      | MICROBIO   | 0         | 0     | •      | IRVINE       | •     | No value       | DEWATER       | 0          |
|    | 1-3 of 3 results    |                      |            |           |       |        |              |       |                |               |            |
| ×  | Delete all analyses |                      |            |           |       |        |              |       | Ca             | ncel Apply    |            |

By default, the list of analyses is empty or populated with the default analyses for the sample location and you have to type its name in the field to the left and select it from the suggested ones, or click the "Add analysis" button in the top-right corner to open the **Add Analyses** window.

On the **Add Analyses** window you can sort the analyses, filter them either by fields or by their Matrix settings, and select the analyses you wish to add to the sample.

|    | Add Analyses                        |                       |             |                  |           |       |         |         |                |                   |            |
|----|-------------------------------------|-----------------------|-------------|------------------|-----------|-------|---------|---------|----------------|-------------------|------------|
|    | Matrix settings MAT-01 MAT-02 WATER |                       |             |                  |           |       |         |         |                |                   |            |
| ₩. | ↑ Analysis code                     | Analysis description  | Department  | Method reference | Hold time | Price | Invoica | Reporta | Reporting unit | Special informati | Work units |
|    | #ANIONIC                            | Anions by Ion Chrom   | No value    | No value         | 0         | 0     | •       | •       | No value       | No value          | 0          |
|    | #AP_CALC                            | #AP_CALC Analysis     | No value    | No value         | 0         | 0     | •       | •       | No value       | No value          | 0          |
|    | #AP_FOR_CAL                         | analyses for calculat | ap-analysis | No value         | 0         | 0     | •       |         | No value       | No value          | 0          |
|    | #AP_GROUP                           | AP Group              | No value    | No value         | 0         | 0     | •       |         | No value       | No value          | 0          |

You can enter an additional analysis information straight away by clicking on the analysis code. You will see a reduced version of the **Analysis Details** screen where you can fill some of the analysis fields even before the sample is added to the system.

| ▲ X_V                                                                          |                                                               |                                                                                            | Cancel Apply |
|--------------------------------------------------------------------------------|---------------------------------------------------------------|--------------------------------------------------------------------------------------------|--------------|
| <ul> <li>No value<br/>Validation state</li> <li>No value<br/>Status</li> </ul> | GENERAL     AT       Number of replicates     Set analysis to | TACHMENTS     REPLICATES       0                                                           |              |
| No value<br>Sample ID<br>CREEK<br>WQ ID Number                                 | Select replicate from                                         | Replicates inside MDL range  No value All available replicates Replicates inside MDL range |              |
| No value<br>Log batch test                                                     |                                                               |                                                                                            |              |
|                                                                                |                                                               |                                                                                            | Close        |

If you wish to specify replicates for the analyses with components right away, you can open the "Replicates" tab and set the number of expected replicates as well as the logic for analysis result calculation.

Once you added all required analyses, click the "Apply" button.

#### **Sample Attachments**

Samples may have files attached to them, and they are handled on the "Attachments" window.

|    | Attachments                   |        |                  | + Add attachment | $\times$ |
|----|-------------------------------|--------|------------------|------------------|----------|
| ₩. | ↑ File name                   | Туре   | Description      |                  |          |
| ×  | 1582243197423.jpg             | 🕖 Сору | No value 🖉       |                  |          |
| ×  | photo_2020-01-26_10-53-50.jpg | 🕖 Сору | No value <i></i> |                  |          |
|    |                               |        |                  |                  |          |
|    |                               |        |                  |                  |          |
|    |                               |        |                  |                  |          |
|    |                               |        |                  |                  |          |
|    |                               |        |                  |                  |          |
|    |                               |        |                  |                  |          |
|    |                               |        |                  |                  |          |
|    |                               |        |                  |                  |          |
|    |                               |        |                  | Cancel Apply     |          |

The Sample may inherit some attachments from the location. In this case, you can't delete or update them.

To attach a new file to the sample, click the "Add attachment" button in the top-right corner of the window, and select the file by clicking the "Browse file" button. You may add a description of the file if you wish. When done, click the "Add" button and the attachment will be added to the list.

You can filter, sort delete attachments or update their description. Once you added all required attachments, click the "Apply" button.

#### **Sample Report Recipients**

If you want someone to receive reports about a particular sample, you can use the report recipients window.

|     | Report Recip          | pients  |          |         | + Add     | recipient 🕂 | Add reference  | $\times$  |             |          |        |
|-----|-----------------------|---------|----------|---------|-----------|-------------|----------------|-----------|-------------|----------|--------|
| \7. | ↑ Reference           | Doctype | Addrtype | Primary | Email     | Fax number  | Postal address | Addressee | Test string | Test     | Test s |
| ×   | IDENTICAL             | ident   | ident    |         | ident@mai | No value    | No value       | No value  | No value    | No value | No v   |
| ×   | MAILLIST              | mail    | mail     |         | admin@m   | No value    | No value       | No value  | No value    | No value | No v   |
| ×   | Delete all recipients |         |          |         |           |             |                |           | Cance       | I Apply  |        |

The Report Recipients window is available when you click on the "Report recipients" cell during the sample login. It contains a list of all users that should receive the reports.

To add users, click the "Add recipient" button on the top-right and select those that should receive the report. To add a group of users, use the "Add reference" button.

The users can be filtered and sorted or deleted from the list.

Once you added all recipients, click the "Apply" button.

#### Sample Coordinate Info

Coordinate info is a window for geographical sample data input.

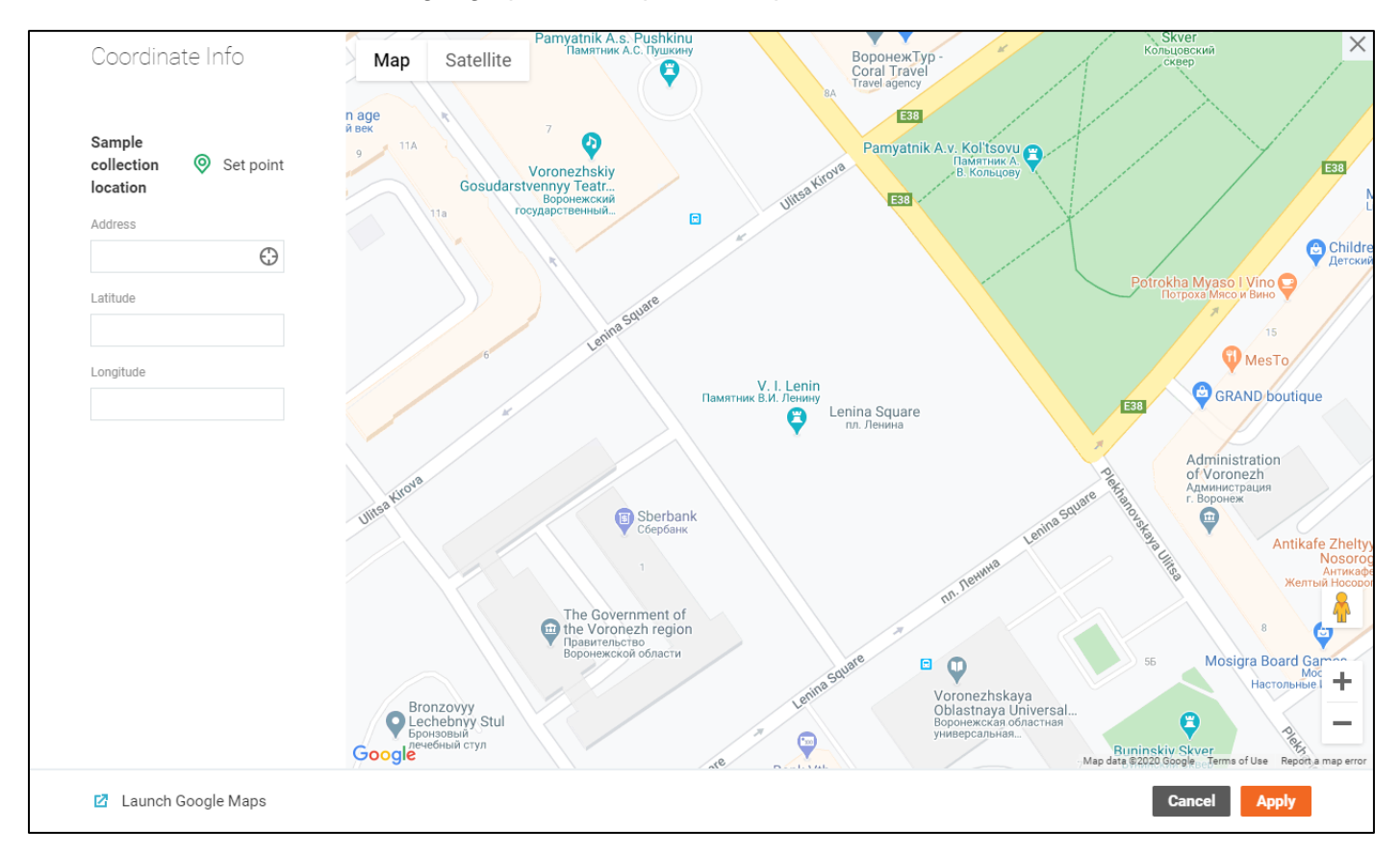

The window is available when you click on the Coordinate Info field value during the sample login.

You can only specify the **Sample collection location** by setting a location of a green pin on the map. Use the address field to find the needed location quicker.

Click the "Apply" button to save the coordinates.

#### Sample Explorer

Sample Explorer is the main screen of the Sample Management area.

All available samples are displayed in rows with options to sort and filter the samples according to certain criteria.

The data in the table can be sorted by clicking the field labels in the headers of the main or nested tables.

Subsequent clicks on the same fields reverse the sorting direction.

Default order:

- Samples descending chronological order by submission date
- Analyses serial number of the analysis in the sample

The set of displayed fields can be changed in the "Settings" window.

Please refer to explorer filters for details about filtering options.

You can navigate to the details of a particular sample, analysis or analysis results by clicking on corresponding fields within the table.

| Sample Explo   | view View                | All                            |                   | • i             |                     |                | R                           | + •        |
|----------------|--------------------------|--------------------------------|-------------------|-----------------|---------------------|----------------|-----------------------------|------------|
| <b>Filters</b> | Submitted date Last 30 o | days                           |                   |                 |                     |                | × Cle                       | ar filters |
| Sample ID      | Log batch test           | Sample status Ion              | Collection status | Login user test | (Modified)          | le adressee #1 | Do specification check opti |            |
| AE36846        | 200306045507             | Ready to c                     | Pending           | 🦺 NP            | 03/06/2020 12:55 PM | No value       | No                          |            |
| AE36845        | 200306045023             | • Ready to c                   | Pending           | NP              | 03/06/2020 12:50 PM | No value       | No                          |            |
| AE36844        | 200306034523             | <ul> <li>Ready to c</li> </ul> | Pending           | NP              | 03/06/2020 11:45 AM | No value       | No                          |            |
| AE36843        | 200306034229             | • Ready to c                   | Pending           | О АРНАМ         | 03/06/2020 11:42 AM | No value       | No                          |            |
| AE36842        | 200306031531             | Not defined                    | Not defined       | О АРНАМ         | 03/06/2020 11:16 AM | No value       | No                          |            |

When you click on the sample row, the element expands revealing the list of analyses performed with the sample.

|    | AE36846 2         | 200306045507 R  | eady to c 🔹 Pending | I NP     | 03/06/2020 12:55 PM | No value | 3          | No                                |
|----|-------------------|-----------------|---------------------|----------|---------------------|----------|------------|-----------------------------------|
| ₩. |                   |                 |                     |          |                     |          |            | Status                            |
|    |                   | My analysis     | No value            | No value | No value            | Yes      | 8 No value | <ul> <li>Analysis pend</li> </ul> |
|    | P_NAR             | AP_NAR Analysi  | s No value          | No value | No value            | No       | 8 No value | <ul> <li>Analysis pend</li> </ul> |
|    |                   | AP_TEST Analys  | is No value         | No value | <u>No value</u>     | No       | 8 No value | <ul> <li>Analysis pend</li> </ul> |
|    | AP_A1             | AP_A1 Analysis  | No value            | No value | No value            | No       | 8 No value | <ul> <li>Analysis pend</li> </ul> |
|    | AP_ALL            | AP_ALL Analysis | No value            | No value | No value            | No       | 8 No value | <ul> <li>Analysis pend</li> </ul> |
|    | 1-5 of 9 analyses | 12 →            |                     |          |                     |          |            |                                   |

You can change the result of a particular analysis in the in-line mode according to the Inline result entry procedure or select a number of samples and fill their data on the result entry table by clicking the "**Enter Results**" button.

The **Analysis Replicates** screen of the single-component analysis can be accessed by clicking the value under the Replicate data.

The click on this value for multi-component analysis will open a window with a list of analysis components and their results. You can navigate to a particular component or browse its replicates from this window.

| (b) \$5242                     |        | × |  |
|--------------------------------|--------|---|--|
| Component name                 | Result |   |  |
| 1,1,1,2-Tetrachloroethane      | N/A    | Ð |  |
| 1,1,1-Trichloroethane          | N/A    | Ð |  |
| 1,1,2,2-Tetrachloroethane      | N/A    | ę |  |
| 1,1,2-Trichloro-1,2,2-trifluor | N/A    | ę |  |
| 1,1,2-Trichloroethane          | N/A    | ę |  |
| 1,1-Dichloroethane             | N/A    | ල |  |

There is a set of buttons you will see in the top-right corner of the Sample Explorer screen (some of them are visible only when you have at least one sample selected):

C - Open **Sample Review** window for the selected sample(s). The drop-down menu next to the button allows to select the template beforehand.

Generation - Open Sample Edit screen for the selected sample(s). The drop-down menu next to the button allows to select the template beforehand.

Compared and the selected sample(s). The drop-down menu next to the button allows to select the template beforehand.

IIII - Prints standard labels for the selected sample(s).

Some actions may be hidden under the action drop-down menu:

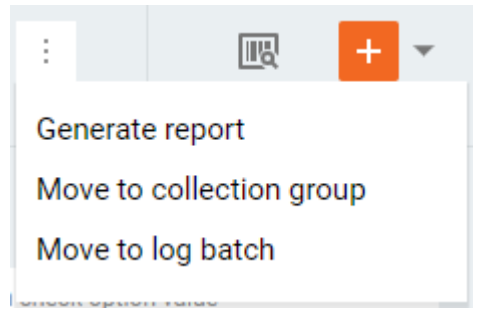

- Generate report Creates a report of the type that you select in the appeared window.
- Move to collection group Move selected sample(s) to a collection group that you select or create in the **Move to Collection Group** window.

Move to log batch – Move selected sample(s) to a log batch that you select in the Move to Log
 Batch window.

There are also two buttons that help to find and add samples to the system.

- Open Scan Samples window.

- Open **Sample Login** screen. The drop-down menu next to the button allows to select the template beforehand.

#### Log Batch Explorer

**Log Batch Explorer** has functionality similar to the sample explorer with exception that the samples are grouped in log batches and there are additional ways to sort and filter the table by the log batch fields.

| Log Batch Explorer 🌣 🛛 view 🛛 All                   |                      | ✓ :                    |                 |
|-----------------------------------------------------|----------------------|------------------------|-----------------|
| Filters         Submitted date         Last 30 days |                      |                        | × Clear filters |
|                                                     | ↓ Last modified date | Total count of samples |                 |
| 200306045801                                        | 03/06/2020 12:58 PM  | 4                      | :               |
| 200306045507                                        | 03/06/2020 12:55 PM  | 1                      | :               |
| 200306045023                                        | 03/06/2020 12:50 PM  | 1                      | :               |
| 200306022457                                        | 03/06/2020 12:37 PM  | 1                      | :               |
| 200306034523                                        | 03/06/2020 11:45 AM  | 1                      | :               |

When you click on the batch row, the element expands revealing the list of samples in that batch. The expanded element works the same way as the list of samples on the **Sample Explorer** screen.

|   | LA012017  |           | 04/06/2018 18:37 |                | 4                |               |            |             |
|---|-----------|-----------|------------------|----------------|------------------|---------------|------------|-------------|
| 7 | Sample ID | Log batch | Location co      | Collected date | ↓ Submitted date | Date modified | Login user | Sample stat |
|   | AE30426   | LA012017  | LARAW_C          | 01/20/2017 1   | 03/31/2018 1     | 04/06/2018 1  | 8 LA       | N/A         |
|   | AE30427   | LA012017  | LAAWM            | 01/20/2017 1   | 03/31/2018 1     | 04/06/2018 1  | 8 LA       | • Waitin    |
|   | AE30428   | LA012017  | LAAWM            | 01/20/2017 1   | 03/31/2018 1     | 03/31/2018 1  | 8 LA       | 😐 Waitin    |
|   | AE30429   | LA012017  | LASE_G           | 01/20/2017 1   | 03/31/2018 1     | 04/06/2018 1  | 8 LA       | N/A         |

There is a set of buttons you will see in the top-right corner of the Log Batch Explorer screen (some of them are visible only when you have at least one sample selected under a log batch):

C - Open **Sample Review** window for the selected sample(s). The drop-down menu next to the button allows to select the template beforehand.

Generation - Open Sample Edit screen for the selected sample(s). The drop-down menu next to the button allows to select the template beforehand.

Construction of the selected sample(s). The drop-down menu next to the button allows to select the template beforehand.

Image: Prints standard labels for the selected sample(s).

Some actions may be hidden under the action drop-down menu:
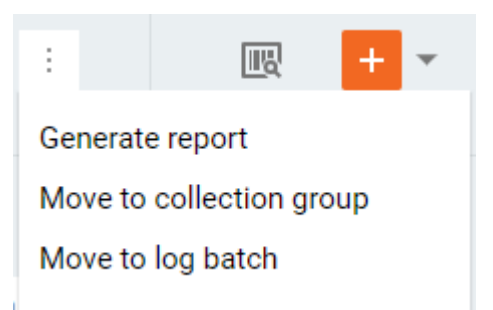

- Generate report Creates a report of the type that you select in the appeared window.
- Move to collection group Move selected sample(s) to a collection group that you select or create in the **Move to Collection Group** window.
- Move to log batch Move selected sample(s) to a log batch that you select in the Move to Log
   Batch window.

There are also two buttons that help to find and add samples to the system.

🗷 - Open Scan Samples window.

- Open **Sample Login** screen. The drop-down menu next to the button allows to select the template beforehand.

Some log batches may contain various information depending on the template it was created with. This is indicated by an underline when you hover over the Batch name. Click on the batch name to open the **Log Batch Details** window.

### Log Batch Details

Certain log batch templates allow creation of complex log batches that may contain additional information related to all samples in the batch. The Log Batch Details window contains all information related to a particular log batch under the tabs.

The "General" tab contains the main log batch information along with the special forms data.

There are two types of special information forms:

- 1. Specified according to the log batch template with preset labels (prompts)
- 2. Unspecified special forms

Users can leave comments for the batch. The comments will appear in the bottom of the "General" tab.

| 200303070502 - Trafalgar squa        | re fountain water samples                     | Edit :                          |
|--------------------------------------|-----------------------------------------------|---------------------------------|
| APHAM                                | GENERAL SAMPLES PARAMETERS ATTACHMENTS        | REPORT RECIPIENTS               |
| Modified user                        | Log batch temp AP-TEST-SPECIN Log batch       | Log batch desc Trafalgar square |
| 03/03/2020 03:07 PM<br>Modified date | FO                                            | fountain water sa<br>mples      |
|                                      | <ul> <li>Special information forms</li> </ul> | + Add special information form  |
|                                      | Swamp chem                                    |                                 |
|                                      | ▼ TEST                                        |                                 |
|                                      | Dewatering Acti 1 Observed Color No value     | Observed Odor No value          |
|                                      | Observed Oil an 2 Observed Susp No value      | Observed Turbi No value         |
|                                      | Receiving Water 3                             |                                 |
|                                      | <ul> <li>Comments</li> </ul>                  |                                 |
|                                      | No value                                      |                                 |
|                                      |                                               | Close                           |

The "Samples" tab displays a list of samples of that log batch with sorting and filtering options.

| 200303070502 - Trafalgar squa | are fo | ountain v      | vater sai   | mples      |                |                  |            |                  | Edit          | $\times$ |
|-------------------------------|--------|----------------|-------------|------------|----------------|------------------|------------|------------------|---------------|----------|
|                               |        | GENERAL        | SAMF        | PLES       | PARAMETERS     | ATTACHMEN        | TS         | REPORT RECIPIENT | S             |          |
| Modified user                 | \7.    | Sample ID      | Log batch t | Location c | Collected date | ↓ Submitted date | (Modified) | Login user tes   | t Sample stat |          |
| 03/03/2020 03:07 PM           |        | AE36409        | 200303      | AT1_AN1    | 03/03/2020 0   | 03/03/2020 0     | 03/03/20   | 20 0 🌔 APHA      | AM Not defin  |          |
| Modified date                 |        | AE36408        | 200303      | AT2_AN1    | 03/03/2020 0   | 03/03/2020 0     | 03/03/20   | 20 0 🌔 APHA      | AM Not defin  |          |
|                               | 1-2    | 2 of 2 samples | 5           |            |                |                  |            |                  |               |          |
|                               |        |                |             |            |                |                  |            |                  | Close         |          |

The "Parameters" tab contains custom fields of for this particular log batch. You can add, remove parameters, and set labels for the unspecified parameters.

| 200303070502 - Trafalgar squa        | are fountain wa | ter samples | 3                |                           |                   | Edit          | × |
|--------------------------------------|-----------------|-------------|------------------|---------------------------|-------------------|---------------|---|
| APHAM                                | GENERAL         | SAMPLES     | PARAMETERS       | ATTACHMENTS               | REPORT RECIPIENTS |               |   |
| Modified user                        |                 |             |                  |                           | +                 | Add parameter |   |
| 03/03/2020 03:09 PM<br>Modified date | TEST            | Active      | Expected delive. | . 03/05/2020 03:0<br>9 PM |                   |               |   |
|                                      |                 |             |                  |                           |                   | Close         |   |

The "Attachments" tab contains all attachments related to the log batch in two groups:

- 3. Attachments specified according to the log batch template
- 4. Unspecified attachments

| 200303070502 - Trafalgar squ         | are fo | ountain wat   | er sampl | es                |      |             |                  | Edit :           |
|--------------------------------------|--------|---------------|----------|-------------------|------|-------------|------------------|------------------|
| APHAM                                |        | GENERAL       | SAMPLES  | PARAMETER         | RS . | ATTACHMENTS | REPORT RECI      | PIENTS           |
| Modified user                        |        | Specified     |          |                   |      |             |                  | + Add attachment |
| 03/03/2020 03:11 PM<br>Modified date | \7.    | Prompt        |          | File name         | Туре | 10          | Created date     | Uploader         |
|                                      |        | the first doc |          | 1582243197423.jpg | U    | Сору 03/    | 03/2020 03:11 PM | П АРНАМ          |
|                                      |        | Unspecified   |          |                   |      |             |                  | + Add attachment |
|                                      | \7.    | Prompt        |          | File name         | Туре | 1 (         | Created date     | Uploader         |
|                                      |        | No value      |          | book.pdf          | U    | Сору 03/    | 03/2020 03:11 PM | 🚺 арнам          |
|                                      |        |               |          |                   |      |             |                  | Close            |

The "Report recipients" tab is similar to the **Sample Report Recipients** window, as it contains a list of all users that should receive the reports about the log batch.

| 200303070502 - Trafalgar squ         | are f | ountain wa  | ater samp | les      |         |        |            |            |               | E           | lit :       | ×    |
|--------------------------------------|-------|-------------|-----------|----------|---------|--------|------------|------------|---------------|-------------|-------------|------|
| APHAM                                |       | GENERAL     | SAMPLES   | ;        | PARAMET | ERS    | ATTACHMEN  | TS F       | REPORT RECIP  | PIENTS      |             |      |
| Modified user                        |       |             |           |          |         |        |            | +          | Add recipient | t + Ad      | d reference |      |
| 03/03/2020 03:12 PM<br>Modified date | \7.   | ↑ Reference | Doctype   | Addrtype | e Pri   | Email  | Fax number | Postal add | Addressee     | Test string | Test        | Test |
|                                      | _     | IDENTICAL   | ident     | ident    |         | ident@ | No value   | No value   | No value      | No value    | No value    | No v |
|                                      |       |             |           |          |         |        |            |            |               |             | Close       |      |

You can update the information displayed in the tabs or leave a comment by entering the "Edit" mode. To do this, you can click the "Edit" button at the top-right corner of the screen.

The "Edit" mode enables automatically when you update the batch by clicking on the following buttons:

- Add special information form button on the General tab,
- Add parameter button on the Parameters tab,
- Add attachment button on the Attachments tab,
- Add recipient / Add reference buttons on the Report recipients tab;

The "Edit" mode is indicated by the "Save" and "Cancel" button at the top-right corner of the window as well as some fields becoming editable.

| 200303070502 - Trafalgar squa        | are fountain water samples                    |                        | Cancel Save :                  |
|--------------------------------------|-----------------------------------------------|------------------------|--------------------------------|
|                                      | GENERAL SAMPLES                               | PARAMETERS ATTACHMENTS | REPORT RECIPIENTS              |
| Modified user                        | Log batc AP-TEST-SPECIN                       | Log batch 200303070502 | Log batc Trafalgar square fo   |
| 03/03/2020 03:12 PM<br>Modified date | FO                                            |                        |                                |
|                                      | <ul> <li>Special information forms</li> </ul> |                        | + Add special information form |
|                                      | × > Swamp chem                                |                        |                                |
|                                      | × TEST                                        |                        |                                |
|                                      | Dewateri 1                                    | Observe                | Observe                        |
|                                      | Observe 2                                     | Observe                | Observe                        |
|                                      | Receivin 3                                    |                        |                                |
|                                      | <ul> <li>Comments</li> </ul>                  |                        |                                |
|                                      | х 🌔 АРНАМ                                     |                        |                                |
|                                      | Please review ASAP                            |                        | ₽                              |
|                                      | Your comment                                  |                        | Add                            |
|                                      |                                               |                        |                                |
|                                      |                                               |                        | Close                          |

Click the "Save" button to apply the changes, and "Cancel" - to revert them.

All changes made to the log batch are reflected in the Audit Trail, available under the drop-down menu on the top-right.

# **QA/QC** Batch Explorer

**QA/QC Batch Explorer** inherits the functions of log batch explorer, but displays the samples in QA/QC batches instead of log batches.

Note that the same sample may be a member of multiple QA/QC batches and represented in the table multiple times. These samples work synchronously when you perform certain actions with them, such as inline result entry.

| QA/0 | QC Batch Explorer 🌣    | View Al        | I                 |              | •          |            |              |           | <b>眠 +</b> •    |
|------|------------------------|----------------|-------------------|--------------|------------|------------|--------------|-----------|-----------------|
| V F  | Filters Submitted date | ast 30 days    |                   |              |            |            |              |           | × Clear filters |
| \7.  | Batch name             | ↓ Last modifie | Total count of sa | Batch number | Batch test | Batch date | Batched user | QA sample |                 |
|      | Unbatched              | 03/06/2020     | 1428              | No value     | No value   | No value   | 8 No value   | No value  | :               |
|      | \$502-10885            | 03/06/2020     | 4                 | 10885        | \$502      | 01/14/1999 | 8 JP         | AA31825   | :               |
|      | \$502-10347            | 03/06/2020     | 3                 | 10347        | \$502      | 12/16/1998 | 🚺 рк         | AA30475   | :               |

There is a set of buttons you will see in the top-right corner of the QA/QC Batch Explorer screen (some of them are visible only when you have at least one sample selected under a batch):

C - Open **Sample Review** window for the selected sample(s). The drop-down menu next to the button allows to select the template beforehand.

Generation - Open Sample Edit screen for the selected sample(s). The drop-down menu next to the button allows to select the template beforehand.

Construction of the selected sample(s). The drop-down menu next to the button allows to select the template beforehand.

III - Prints standard labels for the selected sample(s).

Some actions may be hidden under the action drop-down menu:

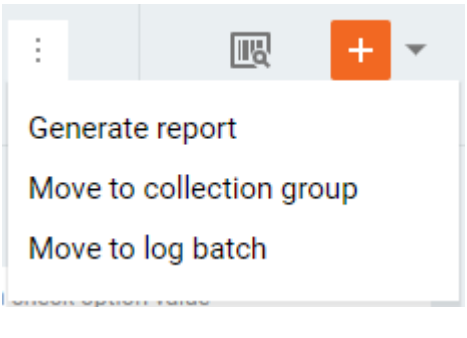

- Generate report Creates a report of the type that you select in the appeared window.
- Move to collection group Move selected sample(s) to a collection group that you select or create in the **Move to Collection Group** window.
- Move to log batch Move selected sample(s) to a log batch that you select in the Move to Log
   Batch window.

There are also two buttons that help to find and add samples to the system.

🖳 - Open Scan Samples window.

- Open **Sample Login** screen. The drop-down menu next to the button allows to select the template beforehand.

# **Collection Group Explorer**

Collection group explorer displays the information about the samples in a similar way to the **Sample Explorer**, except that all samples are shown under their respective collection groups. There are also special options to filter and sort by collection group fields.

To view the samples of a particular collection group, click on it to expand the list of samples. The list of samples supports sorting and filtering just like on the **Sample Explorer** page.

| Collec   | tion Group Ex | plorer 🔅        | View All     |                    |                    | •             |               |           |               | <u>∎</u> + •        |
|----------|---------------|-----------------|--------------|--------------------|--------------------|---------------|---------------|-----------|---------------|---------------------|
| V Fi     | ilters Subm   | itted date Last | 366 days     |                    |                    |               |               |           |               | × Clear filters     |
| $\nabla$ | Name          |                 | Description  | Owner              | Created date       | Modified date | Pending       | Collected | Not collected | Status              |
| ~ ×      | 200301051627  |                 |              |                    | ÷                  |               | From - To     | From - To | From - To     | •                   |
|          | 200301051627  | ,               | No value     | 8 Public           | 03/01/2020         | No value      | 1             | 1         | 0             | • Revie             |
| ∽, □     | Sample ID     | Log batch test  | Sample statu | s I Collection sta | atus Login user te | st (Moo       | lified)       | Locazione | le adresse    | e #1                |
|          | AE36176       | 200301051       | Not define   | d 🔹 Pending        | а 💽 мол            | VNERSHIPS 03/ | 01/2020 01:17 | No value  | No value      | 2                   |
|          | AE36177       | 200301051       | . 😐 Waiting  | • Collect          | ed 🏾 💽 MOV         | VNERSHIPS 03/ | 01/2020 02:58 | No value  | No value      | •                   |
| 1-2 of   | 2 samples     |                 |              |                    |                    |               |               |           |               |                     |
| 1-1 of 1 | groups        |                 |              |                    |                    |               |               |           |               | Samples selected: 0 |

There is a drop-down menu on the right-hand side of every collection group that contains the list of actions available to the user.

| 200228065404 | No value | 8 Public | 02/28/2020 02:54 PM | No value            | 0 | 1 | 0 | Completed                                  |
|--------------|----------|----------|---------------------|---------------------|---|---|---|--------------------------------------------|
| 200229071903 | No value | 🜔 NP     | 02/29/2020 03:19 PM | 02/29/2020 05:29 PM | 0 | 1 | 0 | Review, Edit group                         |
| 200301030617 | No value | 8 Public | 03/01/2020 11:06 AM | No value            | 1 | 0 | 0 | Pendini Edit samples                       |
| 200301031332 | No value | 8 Public | 03/01/2020 11:13 AM | No value            | 1 | 1 | 0 | In progi     Enter results     Review      |
| 200301040404 | No value | 8 Public | 03/01/2020 12:04 PM | No value            | 1 | 0 | 0 | Pendint Mark reviewed                      |
| 200301051627 | No value | 8 Public | 03/01/2020 01:16 PM | No value            | 1 | 1 | 0 | Review     Generate report     Audit trail |
| 200302035142 | No value | 8 Public | 03/02/2020 11:51 AM | No value            | 0 | 0 | 1 | Comple Ungroup                             |

Apart from the regular actions, there are also ones available to collection groups only:

- Edit group opens a window where you can change the collection group attributes such as name, description and owner.
- Audit trail opens the Audit Trail for the particular collection group.
- **Ungroup** action deletes the collection group removing all samples from it as if they were added without a collection group. However, the sample data is not lost, as all samples of the same log batch without a group are shown in the list under a fake collection group that has no data and called "Ungrouped".

There is a set of buttons you will see in the top-right corner of the Collection Group Explorer screen (some of them are visible only when you have at least one sample selected under a collection group):

C - Open **Sample Review** window for the selected sample(s). The drop-down menu next to the button allows to select the template beforehand.

General Problem - Open Sample Edit screen for the selected sample(s). The drop-down menu next to the button allows to select the template beforehand.

Construction of the selected sample(s). The drop-down menu next to the button allows to select the template beforehand.

E - Prints standard labels for the selected sample(s).

Some actions may be hidden under the action drop-down menu:

| ÷  |         |        |         |      | + | • |
|----|---------|--------|---------|------|---|---|
| Ge | nerate  | e repo | ort     |      |   |   |
| Мо | ve to   | colle  | ction g | grou | р |   |
| Мо | ve to   | log b  | atch    |      |   |   |
|    | . optio |        |         |      |   |   |

- Generate report Creates a report of the type that you select in the appeared window.
- Move to collection group Move selected sample(s) to a collection group that you select or create in the **Move to Collection Group** window.
- Move to log batch Move selected sample(s) to a log batch that you select in the Move to Log
   Batch window.

There are also two buttons that help to find and add samples to the system.

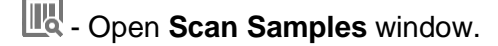

- Open **Sample Login** screen. The drop-down menu next to the button allows to select the template beforehand.

# **Explorer Settings**

The set of fields displayed in the **Sample Management Explorer** table can be configured in the "**Settings**" window.

To access the window, click the Column options button above the sample explorer table.

The field configuration requires an appropriate privilege to be assigned to your profile. Once you have this privilege assigned, the "**Settings**" window becomes available in the edit mode.

| Settings |                                |                                  | + Add field | ) |
|----------|--------------------------------|----------------------------------|-------------|---|
| Number   | Field ID                       | Field name                       |             |   |
| 1.       | Sample ID                      | Sample ID                        |             |   |
| 2. ↓     | Location code                  | Location code                    |             | > |
| 3. ↑↓    | Modified date                  | Modified date                    |             | > |
| 4. ↑↓    | Sample status                  | Sample status                    |             | 2 |
| 5. ↑↓    | Submitted date                 | Submitted date                   |             | 3 |
| 6. ↑↓    | Expiration date                | Expiration date                  |             | , |
| 7. ↑     | Process scheduler location own | Process scheduler location owner |             | > |

Here you can change the order of the fields, rename them, remove certain fields from the table or add new ones.

"Cancel" button discards all changes in the settings.

"Save" button applies the settings and reloads the table.

Other users are not affected by your settings.

# **Explorer Filters**

The data in the **Sample Management** area is displayed according to the filters.

You can narrow down the displayed data using four independent types of filters:

- Quick Filters available in the quick filter bar opened by clicking the gray funnel icon in the table header.
- Views available under the View drop-down list.
- Advanced Filters available in the sidebar opened by clicking the white funnel icon above the table.
- **Preset Filters** available in the very bottom of the sidebar.

#### **Quick Filters**

Quick Filters allow you to apply simple filters directly from the tables.

To filter the elements, expand the quick filter bar by clicking the **funnel icon** on the left-hand side of the table header, specify the filters, and apply them by clicking **check mark icon** in the quick filter bar.

The cross icon in the quick filter bar clears all quick filters.

| 72                    | Sample ID | Log batch | Location co | Collected date | Submitted date | Date modified | Login user | Sample stat |
|-----------------------|-----------|-----------|-------------|----------------|----------------|---------------|------------|-------------|
| <ul><li>✓ ×</li></ul> |           |           |             | (              | 10000<br>10000 | (****         |            |             |

### **Advanced Filters**

Advanced filters give you extended control over the table by allowing to filter the data by hidden fields.

The **Advanced Filters** are configured in the sidebar, where all available filters are listed in expandable groups.

The sidebar is toggled by the **funnel icon** above the table.

|   |                                         | $\times$ |
|---|-----------------------------------------|----------|
|   | Sample date filters                     | ₫        |
|   | Collected date                          |          |
|   | Expiration date                         |          |
|   | Modified date                           |          |
|   | Process scheduler collection OK tim     | ne       |
|   | Process scheduler laboratory OK tin     | ne       |
|   | Process scheduler production OK til     | me       |
|   | Process scheduler request time          |          |
|   | Process scheduler time of collection    | n        |
|   | Sample due date                         |          |
|   | Submitted date                          |          |
|   | Validation date                         |          |
| • | Sample field filters                    | ₫        |
| ► | Analysis date filters                   | ₫        |
| • | Analysis field filters                  | 2        |
|   | Analysis code                           |          |
|   | Analysis department                     |          |
|   | Analysis method reference               |          |
|   | Result method reference                 |          |
|   | Preset filters<br>Top 10 location codes |          |
|   | Date                                    |          |
|   | Location code                           |          |
|   |                                         |          |

By clicking the **pencil icon** next to the group name, you can select filters that should appear in the sidebar.

| Sa | mple Field Filters Configuration    |
|----|-------------------------------------|
|    | Bill rate                           |
|    | Comment mask                        |
| -  | Current state                       |
|    | Do disk copy option value           |
|    | Do invoicing option value           |
|    | Do specification check option value |
|    | Do validation option value          |
|    | Invoice address line 1              |
|    | Invoice address line 2              |
| ×  | Reset Cancel Save                   |

The advanced filters are divided into three groups:

- Sample filters applied to the lists of samples
- Analysis filters applied to the lists of analyses
- QA/QC batch filters applied to the list of QA/QC batches (Appears on QA/QC batch explorer only)
- **Collection group filters** applied to the list of Collection groups (Appears on Collection group explorer only)

Sample and analysis filters are also divided into groups by field data type:

- Date filters applied to all fields of date-time data type
- Field filters applied to the fields of other data types

| Calendar da | W                       |                                                                                  |                                                                                      |       |                                                                                                    |   |
|-------------|-------------------------|----------------------------------------------------------------------------------|--------------------------------------------------------------------------------------|-------|----------------------------------------------------------------------------------------------------|---|
| • Too       | day                     |                                                                                  | Number of last days                                                                  |       |                                                                                                    |   |
| O Yes       | sterday                 |                                                                                  |                                                                                      |       |                                                                                                    |   |
| O Las       | st / days<br>st 15 days |                                                                                  | Custom period                                                                        |       |                                                                                                    |   |
| C Las       | st 30 days              |                                                                                  | 01/23/2019                                                                           |       |                                                                                                    |   |
| Calendar we | eek                     |                                                                                  | 01/23/2019                                                                           | Ē     |                                                                                                    |   |
| O Thi       | is week<br>st week      |                                                                                  |                                                                                      |       |                                                                                                    |   |
| Calendar ou | Jarter                  |                                                                                  |                                                                                      |       |                                                                                                    |   |
| Thi:        | is quarter              |                                                                                  |                                                                                      |       |                                                                                                    |   |
| ) Las       | st quarter              |                                                                                  |                                                                                      |       |                                                                                                    |   |
| Calendar ye | ar<br>is voar           |                                                                                  |                                                                                      |       |                                                                                                    |   |
| D Las       | is year<br>st year      |                                                                                  |                                                                                      |       |                                                                                                    |   |
|             |                         |                                                                                  |                                                                                      |       |                                                                                                    |   |
| 0.0         |                         |                                                                                  | Cancel                                                                               | Apply |                                                                                                    | > |
| Sa          | ampl                    | e Sta                                                                            | Cancel<br>Atus                                                                       | Apply | Ready to collect                                                                                                    | > |
| Sa          | ampl                    | e Sta<br>Not rea                                                                 | Cancel<br>BTUS<br>ady                                                                | Apply | Ready to collect                                                                                                    | > |
| Sa          | ampl<br>•               | e Sta<br>Not rea<br>Printed                                                      | Cancel<br>BTUS<br>ady<br>I                                                           | Apply | <ul><li>Ready to collect</li><li>Collected</li></ul>                                                                                                    | > |
| Sa          | ampl                    | e Sta<br>Not rea<br>Printed<br>In trans                                          | Cancel<br>BTUS<br>ady<br>I<br>sit                                                    | Apply | <ul> <li>Ready to collect</li> <li>Collected</li> <li>Waiting analysis</li> </ul>                                                                                                 | > |
| Sa          | ampl<br>•               | e Sta<br>Not rea<br>Printed<br>In trans<br>Waiting                               | Cancel<br>Atus<br>ady<br>I<br>sit<br>g validation                                    | Apply | <ul> <li>Ready to collect</li> <li>Collected</li> <li>Waiting analysis</li> <li>Laboratory OK</li> </ul>                                                                          | > |
| Sa          | ampl<br>•               | e Sta<br>Not rea<br>Printed<br>In trans<br>Waiting<br>Labora                     | Cancel<br>BTUS<br>ady<br>i<br>sit<br>g validation<br>tory reject                     |       | <ul> <li>Ready to collect</li> <li>Collected</li> <li>Waiting analysis</li> <li>Laboratory OK</li> <li>Invoice queue</li> </ul>                                                   | > |
| Sa          | ampl                    | e Sta<br>Not rea<br>Printed<br>In trans<br>Waiting<br>Labora<br>Produc           | Cancel<br>BTUS<br>ady<br>i<br>sit<br>g validation<br>itory reject<br>ction OK        | Apply | <ul> <li>Ready to collect</li> <li>Collected</li> <li>Waiting analysis</li> <li>Laboratory OK</li> <li>Invoice queue</li> <li>Production reject</li> </ul>                        | > |
|             | ampl                    | e Sta<br>Not rea<br>Printed<br>In trans<br>Waiting<br>Labora<br>Produc           | Cancel<br>BTUS<br>ady<br>I<br>sit<br>g validation<br>tory reject<br>ction OK<br>eted | Apply | <ul> <li>Ready to collect</li> <li>Collected</li> <li>Waiting analysis</li> <li>Laboratory OK</li> <li>Invoice queue</li> <li>Production reject</li> <li>Not collected</li> </ul> | > |
|             | ampl<br>•<br>•          | e Sta<br>Not rea<br>Printed<br>In trans<br>Waiting<br>Labora<br>Produc<br>Comple | Cancel<br>Ady<br>dy<br>sit<br>g validation<br>tory reject<br>ction OK<br>eted        | Apply | <ul> <li>Ready to collect</li> <li>Collected</li> <li>Waiting analysis</li> <li>Laboratory OK</li> <li>Invoice queue</li> <li>Production reject</li> <li>Not collected</li> </ul> | > |

Once you specify an advanced filter, it appears in the new chip above the explorer table.

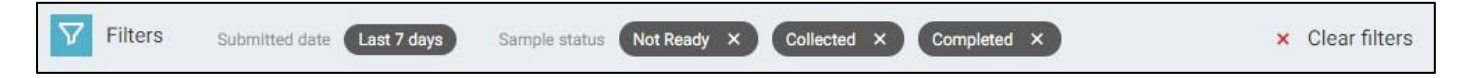

You can adjust the filter by clicking on a particular chip or remove it with the **cross icon** inside the chip.

"Clear filters" button on the right-hand side of the screen removes all custom filters applying only the default ones instead.

#### **Preset Filters**

The **Presets Filters** contain most popular sets of filters. You can find them in the sidebar toggled by the **funnel icon** above the table.

| • | Analyses count by departments              | Last 15 viewed                              |
|---|--------------------------------------------|---------------------------------------------|
|   | Samples by workflow status                 | Samples by workflow status by a department  |
|   | Samples completed                          | Samples completed by location code          |
|   | Samples currently out of specification     | Samples out of specification in date range  |
|   | Samples waiting for approval               | Samples waiting for approval by departments |
|   | Today's work overview                      | Today's work - queued vs completed          |
|   | Top 10 analyses                            | Top 10 location codes                       |
|   | Top 10 location codes by completed samples | Top 15 viewed                               |
|   |                                            |                                             |

Once you apply one of the presets, this will be indicated above the explorer table.

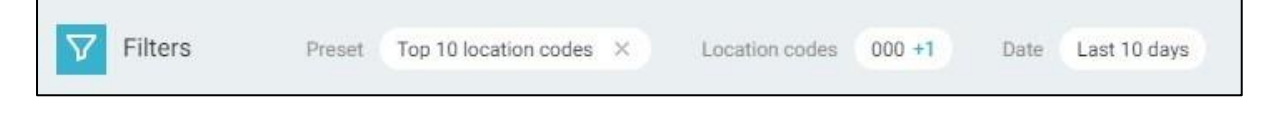

You can adjust the filter by clicking on the corresponding chips or by opening the sidebar and changing the preset filter values there.

The dashboard tiles apply one of these presets automatically when you navigate to the sample explorer by clicking on the dashboard tile chart.

#### Views

The **Views** work like your personal preset filters that can be customized and saved for later. Views are saved separately for each sample management table and available only to the user who created them.

| Sample Explorer View          | All                               | :      |
|-------------------------------|-----------------------------------|--------|
|                               | All                               |        |
| <b>Filters</b> Submitted date | Selected (0 items)<br>Custom View |        |
| 🖓 🗌 Sample ID 🛛 🕴             | Last 15 viewed                    | ogin u |
| AE33046 08/                   | Top 15 viewed                     |        |

The default view "All" displays data about all samples submitted within the last 30 days.

You can create a new view by applying desired filters (quick or advanced) to the table and selecting the "**Save as new**" option under the drop-down menu next to the **View** field.

| View | All | × | ÷           |
|------|-----|---|-------------|
|      |     |   | Save as new |
|      |     |   |             |

Once you provide the name and click the "**Create**" button, the new view becomes available as one of the **View** field options and applied as the active one.

You can update the custom view while it is active by adjusting filters and clicking the "**Save**" button appeared next to the **View** field.

To rename custom view, select the "Rename" option under the drop-down menu next to the View field.

To delete it, select the "Delete" option.

| View    | Last 15 viewed    |                   | *               | :   | Save      |     |
|---------|-------------------|-------------------|-----------------|-----|-----------|-----|
|         |                   |                   |                 | Sav | ve        |     |
| Last 30 | days              |                   |                 | Sav | ve as new |     |
|         |                   |                   |                 | Rei | name      |     |
| est     | Sample status lon | Collection status | Login user test | De  | ete       | ed) |
|         | •                 | •                 |                 |     |           | _   |

### Reports

There is an option to export the data displayed on the **Sample Explorer** screen to a PDF file using **Reports**.

To build a report, select a set of samples by clicking checkboxes on the left-hand side of corresponding entries.

The desktop version of the web application provides the following key modifiers to ease the selection process:

#### Ctrl (Control) + Left Mouse Button Click (on the whole entry)

• Toggles the selection of the sample instead of navigating to the Sample Details screen.

#### Shift + Left Mouse Button Click (on the whole entry)

• Toggles the selection of multiple samples in a range

You can preview the selection either by applying corresponding filter in the "**View**" drop-down list or by clicking the "**Samples selected: #**" button in the bottom-right corner of the screen.

To clear the selection, click the "Clear selection" button in the bottom-right corner of the screen.

Once the selection is complete, click the "Generate report" button in the top-right corner of the screen.

| Explo | rer View     | All                      | *                         | Group by | Nothing | * |               |                  | Generate re   | eport :        |
|-------|--------------|--------------------------|---------------------------|----------|---------|---|---------------|------------------|---------------|----------------|
| V F   | Filters Subr | mitted date Last 30 days |                           |          |         |   |               |                  | ×             | Clear filters  |
| 7.    | Sample ID    | Process scheduler paused | Do disk copy option value | QA/QC    | batch1  |   | Sample status | Submitted date   | Location code | Process schedi |
|       | RH_96        | N/A                      | No                        | N/A      |         |   | Completed     | 08/04/2018 16:52 | 001           | N/A            |
|       | RH_97        | N/A                      | No                        | N/A      |         |   | Completed     | 08/04/2018 16:51 | 001           | N/A            |

The report generation dialog provides an option to select one of the report templates defined in the system by the administrator.

Report templates are responsible for the way the data is formatted.

Click the "**Generate**" button to perform the generation of a report according to the selected template and receive the PDF file.

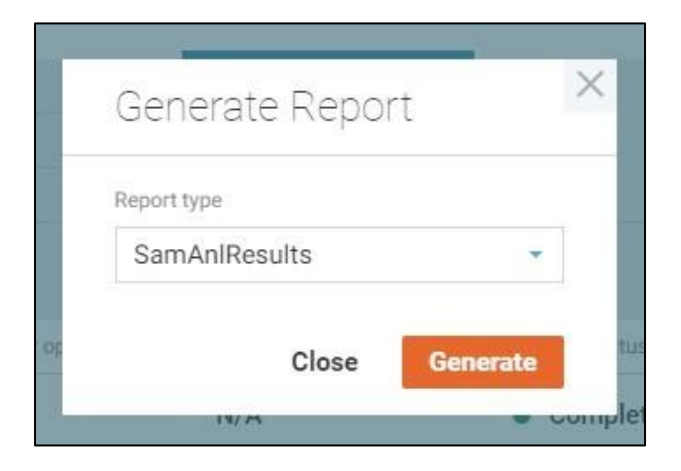

## Sample Details

Sample Details screen displays all information about the sample and all related analyses.

There is a set of special buttons in the right-hand side of the screen:

- Ö Open **Sample Review** window for the current sample. The drop-down menu next to the button allows to select the template beforehand.
- Che Open **Result Entry** screen for the selected sample(s). The drop-down menu next to the button allows to select the template beforehand.
- Frints standard labels for the current sample.
- "Edit" button enables the Sample Editing screen.
- Special action menu options:
  - "Status History" option opens the Sample Status History window with the information on sample status changes.
  - "Audit Trail" option allows you to browse all changes made to the sample on the Audit Trail screen.
  - "Move to collection group" option needed to move the sample to another collection group or create a new one for it.

The sample data is displayed on multiple tabs:

| Conoral tob | contains the | main aam | nla data the  | ot in organi- | rad in ava | ondoblo  |
|-------------|--------------|----------|---------------|---------------|------------|----------|
| General lap | contains the | main Sam | pie uala liia | at is organiz | eu in exp  | anuable. |

| AE36528                                                |                                                                                                    |                                         |
|--------------------------------------------------------|----------------------------------------------------------------------------------------------------|-----------------------------------------|
| <ul> <li>Ready to collect<br/>Sample status</li> </ul> | GENERAL ANALYSES ATTACHMENTS COORDINATE REPORT RECIPI                                                                                                    | ENTS                                    |
| DK                                                     | Log batch test                                                                                                    | Report queue Do validation option value |
| Login user test                                        | GL-Project Number         440         Sample due date         03/04/2020 01:09 PM           Price list         No value         (Modified)         03/04/2020 01:09 PM | Do invoicing option value               |
| VCH-NEW-LOC<br>WQ ID Number                            | Comment No value                                                                                                    |                                         |
| No value<br>Sample Location                            | Special information form fields                                                                                                    |                                         |
| 200304050923                                           | QA/QC batch membership                                                                                                    |                                         |
| Pending     Collection status                          |                                                                                                    |                                         |
|                                                        |                                                                                                    | Close                                   |

The related analyses are displayed under the **Analyses** tab in a list with filtering options. You can navigate to a particular analysis by clicking the analysis code, or enter the result directly in the list.

| AE36528                          |     |               |                |             |            |                 | ₹.      | Ĉ∎ ▼ 📑     | Edit                           | $\times$ |
|----------------------------------|-----|---------------|----------------|-------------|------------|-----------------|---------|------------|--------------------------------|----------|
| Ready to collect                 |     | GENERAL       | ANALYSES       | ATTACHMENTS | COORDINATE | REPORT RECIPIEN | TS      |            |                                |          |
| Sample status                    | \7. | Analysis code | Analysis name  | Start date  | End date   | Result          | Replica | Analyst    | Status                         |          |
|                                  |     | E1CL02        | LCS1 Res for C | No value    | No value   | No value        | No      | 8 No value | <ul> <li>Analysis p</li> </ul> |          |
| DK<br>Login user test            |     | C R_TP_S      | Total Phosphor | No value    | No value   | No value        | No      | 8 No value | <ul> <li>Analysis p</li> </ul> |          |
| Cogni doci test                  |     | 🔥 s_CD        | Cadmium - GFAA | No value    | No value   | No value        | No      | 8 No value | <ul> <li>Analysis p</li> </ul> |          |
| 8 No value<br>Sample Collector   |     | C VCH-TES     | VCH-TEST-14 A  | No value    | No value   | No value        | Yes     | 8 No value | • Analysis p                   |          |
| VCH-NEW-LOC<br>WQ ID Number      |     |               |                |             |            |                 |         |            |                                |          |
| No value<br>Sample Location      |     |               |                |             |            |                 |         |            |                                |          |
| 200304050923<br>Collection group |     |               |                |             |            |                 |         |            |                                |          |
| Pending     Collection status    |     |               |                |             |            |                 |         |            |                                |          |
|                                  |     |               |                |             |            |                 |         |            | Close                          |          |

You can change the result of a particular analysis in the in-line mode by clicking the result value. You can select one of the suggested results or specify a custom one. To discard or apply the changes made to the result, click the corresponding button appeared on the right-hand side of the field.

When the analysis has replicates, you can access the **Analysis Replicates** screen by clicking the "**Yes**" button under the Replicate data.

The sample attachments are listed under the **Attachments** tab. You can manage them by entering the **Sample Editing** mode.

| AE36528                              |                           |                      |            | ج. ح <u>ت</u>       | Ĉ <sub>⊞</sub> ▼ 🕞 Edit | :     |
|--------------------------------------|---------------------------|----------------------|------------|---------------------|-------------------------|-------|
| <ul> <li>Ready to collect</li> </ul> | GENERAL ANALYSES          | S ATTACHMENTS        | COORDINATE | REPORT RECIPIENTS   |                         |       |
| Sample status                        |                           |                      |            |                     | + Add attack            | hment |
|                                      | The name                  | Description          | Туре       | Created date        | Uploader                |       |
| DK<br>Login user test                | C:\Users\dev1\Pictures\je | text                 | 🕖 Сору     | 03/03/2020 11:10 AM | 🚺 vсн                   |       |
| No value                             | C:\Users\dev1\Pictures\e  | empty                | 🕖 Сору     | 03/03/2020 11:10 AM | 🚺 исн                   |       |
| Sample Collector                     | C:\Users\dev1\Pictures\b  | bmp link             | 🕖 Сору     | 03/03/2020 11:10 AM | 🚺 исн                   |       |
| VCH-NEW-LOC<br>WQ ID Number          | C:\Users\dev1\Pictures\N  | new bit copy         | 🕖 Сору     | 03/03/2020 11:10 AM | 🚺 исн                   |       |
| No value                             | C:\Users\dev1\Pictures\Ti | tif copy             | 🕖 Сору     | 03/03/2020 11:10 AM | 🚺 исн                   |       |
| Sample Location                      | C:\Users\dev1\Pictures\q  | copy location        | 🕖 Сору     | 03/03/2020 11:10 AM | 🚺 исн                   |       |
| 200304050923                         | C:\Users\dev1\Pictures\N  | link modify location | 🕖 Сору     | 03/03/2020 11:10 AM | 🚺 исн                   |       |
| Collection group                     |                           |                      |            |                     |                         |       |
| Pending     Collection status        |                           |                      |            |                     |                         |       |
|                                      |                           |                      |            |                     | CI                      | lose  |

The **Coordinate** tab shows a map with the sample and field collection locations.

During the sample login, you can only specify the **Sample collection location** by setting a location of a green pin on the map. But once the sample is collected, you can also set the Field collection location.

When the sample has both locations specified, the distance between them will be displayed below.

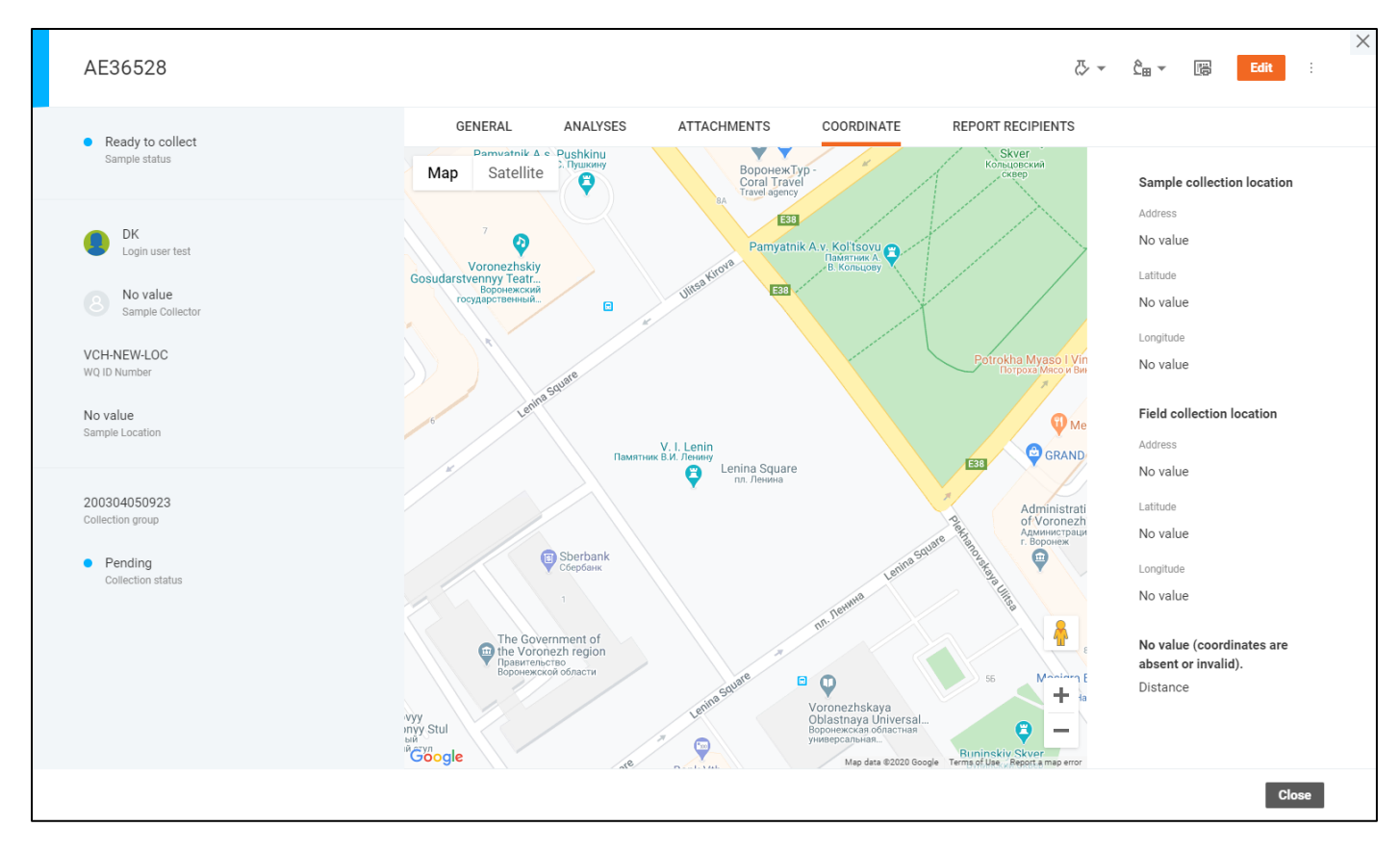

The Report recipients tab contains users that receive sample reports.

| AE36528                                                                                        |     |             |          |          |         |           |            |                | ζ, τ ζ <sub>ε</sub> | •           | Edit         | ×      |
|------------------------------------------------------------------------------------------------|-----|-------------|----------|----------|---------|-----------|------------|----------------|---------------------|-------------|--------------|--------|
| <ul> <li>Waiting analysis</li> </ul>                                                           |     | GENERAL     | ANALYSES | ATTACHM  | ENTS    | COORDINAT | TE REF     | PORT RECIPIENT | s                   |             |              |        |
| Sample status                                                                                  |     |             |          |          |         |           |            |                | + Add re            | ecipient +  | Add referenc | e      |
|                                                                                                | \7. | 1 Reference | Doctype  | Addrtype | Primary | Email     | Fax number | Postal address | Addressee           | Test string | Test         | Test s |
| DK     Login user test                                                                         |     | IDENTICAL   | ident    | ident    |         | ident@mai | No value   | No value       | No value            | No value    | No value     | No v   |
| No value<br>Sample Collector      VCH-NEW-LOC<br>WQ ID Number      No value<br>Sample Location |     |             |          |          |         |           |            |                |                     |             |              |        |
| 200304050923<br>Collection group<br>Pending<br>Collection status                               |     |             |          |          |         |           |            |                |                     |             | Close        |        |

### Sample Editing

**Sample Editing** screen is enabled when you press the "**Edit**" button on the **Sample Details** screen, by double-clicking any of the editable fields or with the "Add attachment/recipient/reference" button in the tabs.

In the edit mode, certain fields of the sample on all tabs become editable and the "**Edit**" button is replaced with "**Save**" and "**Cancel**" buttons that apply or discard the changes respectively.

Every change can be discarded separately by the "**Discard**" button <sup>120</sup> next to the updated field.

| AE36528                              |                |                     |                | ۍ -<br>ج            | r Ĉ <sub>⊞</sub> ∓ ा∺ Cancel | X<br>Save        |
|--------------------------------------|----------------|---------------------|----------------|---------------------|------------------------------|------------------|
| <ul> <li>Ready to collect</li> </ul> | GENERAL        | ANALYSES A          | TTACHMENTS COC | DRDINATE REPORT RE  | CIPIENTS                     |                  |
| Sample status                        | Log batch test | 200304050923        | Submitted date | 03/04/2020 01:09 PI | Report queue                 |                  |
|                                      | Bac-T Number   |                     | Collected date | 03/04/2020 01:09 PI | Do validation option value   |                  |
| DK<br>Login user test                | GL-Project Nu  | 440                 | Sample due da  | 03/04/2020 01:09 PI | Do invoicing option value    |                  |
| No value                             | Price list     |                     | (Modified)     | 03/04/2020 01:09 PM |                              |                  |
| Sample Collector                     | Comment        |                     |                |                     |                              |                  |
| VCH-NEW-LOC                          |                |                     |                |                     |                              |                  |
| WQ ID Number                         |                | Load text from file |                |                     |                              |                  |
| No value<br>Sample Location          | User defined f | fields              |                |                     |                              |                  |
|                                      | Special inform | nation form fields  |                |                     |                              |                  |
| 200304050923<br>Collection group     | QA/QC batch    | membership          |                |                     | <u>⁄</u> Ma                  | anage membership |
| Pendina                              |                |                     |                |                     |                              |                  |
| Collection status                    |                |                     |                |                     |                              |                  |
|                                      |                |                     |                |                     |                              |                  |
|                                      |                |                     |                |                     |                              | Close            |

The Login user and Sample collector can be selected in the user selection window opened by the corresponding buttons next to these fields.

The available users are displayed in a paginated list with sorting and filtering options.

To set a user as the login user or the sample collector, select him in the list and click the "Apply" button.

| 7          | 1 Initials     | First and last name |
|------------|----------------|---------------------|
| <b>~</b> × |                | David               |
|            |                | David Chia          |
|            | O DCOLE        | David Cole          |
|            | 8 DCROWE       | David Crowe         |
|            | 8 DLE          | David Le            |
|            | 1-4 of 4 users |                     |

The batches listed under the **QA/QC batch membership** group can be selected in the corresponding window opened by the "Manage membership" button.

The batches are displayed in a paginated list with sorting and filtering options.

You can select a one or many batches, preview the selection with the "**View**" drop-down option, clear the selection with "**Clear selection**" button or apply the selection by clicking the "**Apply**" button.

|      | QA/QC Batch                 |                       | View All                              |
|------|-----------------------------|-----------------------|---------------------------------------|
| 7. • | 1 Batch name                | Total count           | of samples                            |
|      | \$502-21943                 | 9                     |                                       |
|      | \$502-22507                 | 11                    |                                       |
|      | \$502-22508                 | 10                    |                                       |
|      | \$502-23549                 | 22                    |                                       |
|      | \$502-23972                 | 11                    |                                       |
|      | \$502-23973                 | 10                    |                                       |
|      | \$502-24621                 | 11                    |                                       |
|      | \$502-24622                 | 11                    |                                       |
|      | \$502-25304                 | 11                    |                                       |
|      | \$502-25305                 | 10                    |                                       |
|      | 51-60 of 177559 batches 1 2 | 5 6 7 17755 17756 ← → | Batches selected: 5 × Clear selection |
|      |                             |                       | Cancel Apply                          |

### **Sample Status History**

The **Sample Status History** screen is where you can see how the status of the sample has been changing over time.

The history of statuses is displayed in the chart in chronological order and color-coded according to the legend.

The "**Production OK**" and "**Completed**" statuses are excluded from the chart when the sample has one of these statuses as the final one.

You can see the exact time when the sample entered and left a certain status as well as its time period by hovering the cursor over a certain status in the chart.

| Status His           | tory                                                             |                                       |
|----------------------|------------------------------------------------------------------|---------------------------------------|
| AE32671<br>Sample ID | 2 months 17 days<br>Total duration                               | Waiting Validation     Current status |
| Not Ready            | <ul> <li>Waiting Analysis</li> <li>Waiting Validation</li> </ul> |                                       |
|                      | Waiting Validation                                               |                                       |
|                      | Start date 11/27/2018 05:1                                       | 1 PM                                  |
|                      | End date N/A                                                     |                                       |
|                      | Duration 1 month 26 days                                         | Close                                 |

### **Analysis Details**

Analysis Details screen displays all information about the analysis performed with a certain sample.

There are four types of analyses with common parameters as well as specific ones.

Narrative analyses have a specific field "Narrative text" that is considered as a result of the analysis.

U Bottle analyses have an additional field called "Location" that does not correspond to the location of the sample, and considered as the result of the analysis as well.

Single and 🤒 multi-component analyses contain components with their own parameters.

| 🚱 S_CD - Cadmium - GFAA                                                                |                                                                                           |                                                                                                    | X<br>Edit :                                                                                                    |
|----------------------------------------------------------------------------------------|-------------------------------------------------------------------------------------------|----------------------------------------------------------------------------------------------------|----------------------------------------------------------------------------------------------------|
| Validate Reorder Scratch                                                               | GENERAL ATTACHMENTS                                                                       |                                                                                                    |                                                                                                    |
| Not valid Validation state     Analysis pending Status                                 | Analysis name Cadmium - GFAA<br>Method reference MS Res<br>Rit source No value<br>Comment | Assigned instrument No value Assigned analyst                                                                                                    | Start date         No value           End date         No value           Due date         03/04/2020 01:09 PM           CAS number         No value |
| No value     Analyst                                                                   | <ul> <li>Special Information form fields</li> <li>Cadmium - GFAA</li> </ul>               |                                                                                                    | 🖪 Result history 😰 Replicates                                                                                                    |
| AE36528<br>Sample ID<br>VCH-NEW-LOC<br>WQ ID Number<br>20030-4050923<br>Log batch test | Upper specification                                                                       | Result     No value       Secondary result     No value       Qualifier     No value       MDL     No value       Dilution factor     1       Viol     No value | PQL No value Result unit                                                                                                    |
|                                                                                        |                                                                                           |                                                                                                    | Close                                                                                                    |

There is a number of buttons in the right-hand side of the screen:

- "Edit" button that enables the Analysis Editing screen.
- "Audit Trail" button that allows you to browse all changes made to the analysis on the Audit Trail screen.

The detailed information about the results of other samples underwent this analysis is available on the **Result History** screen, activated by the "**Result History**" button next to the corresponding component. This option is applicable for single and multi-component analyses only.

Single and multi-component analyses may also have replicates. They are displayed on the **Analysis Replicates** screen accessed by clicking the "**Replicates**" button next to the corresponding component.

The click on the sample batch name navigates you to the **Explorer** with corresponding batch filter applied.

You can perform following actions with the analysis using the button on the left-hand side of the screen:

- Validate (mark as valid)
- Invalidate (mark as invalid)
- Reorder (request reanalysis)
- Scratch (cancel the analysis)

The exact set of available actions depends on the current status of the analysis.

The Attachments related to the Analysis are displayed under the "Attachments" tab, with sorting and filtering options. You can manage Attachments on the **Analysis Editing** screen.

#### **Analysis Editing**

Analysis Editing screen is enabled when you press the "Edit" button on the Analysis Details screen or by double-clicking any of the editable fields.

In the edit mode, certain fields of the analysis become editable and the "**Edit**" button is replaced with "**Save**" and "**Cancel**" buttons that apply or discard the changes respectively.

Note that every change to the analysis while it is in the "Validated" state, changes it to "Not Valid".

Every change can be discarded separately by the "Discard" button next to the updated field.

| IAP_NAR - IAP_NAR Analysis                      |                |                       |                |          |            | Cancel Save :       |
|-------------------------------------------------|----------------|-----------------------|----------------|----------|------------|---------------------|
| <ul> <li>Not valid</li> </ul>                   | GENERAL        | ATTACHMENTS           |                |          |            |                     |
| Validation state                                | Analysis name  | !AP_NAR Analysis      | Assigned instr | No value | Start date | Ē                   |
| <ul> <li>Analysis pending<br/>Status</li> </ul> | Method referen | No value              | Assigned analy | No value | End date   | <u>⇔</u>            |
|                                                 | Rit source     | No value              | Price          | 0        | Due date   | 03/06/2020 12:11 AM |
| No value                                        | Comment        |                       |                |          | CAS number | No value            |
| Analyst 🖉                                       |                | E Load text from file |                |          |            |                     |
| Sample ID                                       | Special inform | ation form fields     |                |          |            |                     |
| AP-LOCCODE<br>WQ ID Number                      | AP_NAR Analy   | sis                   |                |          |            | Result history      |
| 200305041123<br>Log batch test                  | Narrative text |                       |                |          |            |                     |
|                                                 |                |                       |                |          |            | Close               |

The Analyst can be selected in the user selection window opened by the button next to the field.

The potential analysts are displayed in a paginated list with sorting and filtering options.

To set a user as the analyst, select him in the list and click the "Apply" button.

|    | Analyst                     |                     |
|----|-----------------------------|---------------------|
| 7. | 1 Initials                  | First and last name |
|    | 8 DLC                       | Debbi Clark         |
|    | 8 DWILSON                   | Dennis Wilson       |
|    | 8 FS                        | Frank Soto          |
|    | 8 нс                        | Henry Cheesman      |
|    | 8 јн                        | John Hayes          |
|    | B JPOULSON                  | Jesper Poulson      |
|    | 8 JPOURMANSOUR              | Jaleh Pourmansour   |
|    | 8 кт                        | Sumkit "Kit" Rattan |
|    | 8 LB                        | Leo Bercovici       |
|    | 8 LDO                       | Lars D. Oldewage    |
|    | 11-20 of 28 users 1 2 3 ← → |                     |
|    |                             | Cancel              |

It is possible to add custom components to multi-component analysis, beside the default ones that have "From definition" label on them, by clicking the "Add Component" button and submitting the form with component details in the activated window. The custom components can be renamed or deleted later.

| Name              | Tetra          |
|-------------------|----------------|
| Result            |                |
| Secondary result  |                |
| Qualifier         |                |
| MDL               |                |
| Dilution factor   | 1              |
| PQL               |                |
| Result unit       | ug/L           |
| Raw result        |                |
| Result method     | EPA 200.8/6020 |
| Result start date | <b></b>        |
| Result end date   | <b>=</b>       |

#### **In-line Result Entry**

It is possible to enter the analysis results across the application using the in-line result entry function.

Note that every change to the analysis while it is in the "**Validated**" state, changes it to "**Not Valid**", although it is not visible in the in-line result entry.

The results for single-component and bottle analyses can be entered directly in the list with the analysis by clicking the result value. To discard or apply the updated value, you have to click the corresponding button appeared to the right.

| 39 | × ~ |
|----|-----|

The narrative analysis, on the other hand, shows a dialog window when you click on the result value.

You can update the result by changing the narrative text and clicking the "Save" button.

| (BACTI         | ×           |
|----------------|-------------|
| Narrative text |             |
|                |             |
|                |             |
|                | Cancel Save |

The multi-component analyses open a window with a list of components and their results. You can specify the value of each component in the window and apply them by clicking the "**Save**" button.

| §5242                          |        | × |
|--------------------------------|--------|---|
| Component name                 | Result |   |
| 1,1,1,2-Tetrachloroethane      | 1      | Ē |
| 1,1,1-Trichloroethane          | 1      | Ē |
| 1,1,2,2-Tetrachloroethane      | 1      | Ē |
| 1,1,2-Trichloro-1,2,2-trifluor | 1      | Ē |
| 1,1,2-Trichloroethane          |        | Ē |

Note that changing analysis result may affect the result of another analysis if it is a part of calculation.

### **Result Entry Table**

The **Result Entry** screen provides an option to enter results for multiple analyses at once.

All information on selected samples with corresponding analyses and their results is displayed in the form of a spreadsheet.

| Resul   | t Entry   |               | Highlight No.             | thing             |               | - Show c   | omments Template BAI  | RT -                 | 1 6                  | Revert Save     |
|---------|-----------|---------------|---------------------------|-------------------|---------------|------------|-----------------------|----------------------|----------------------|-----------------|
|         | Sample ID | Location code | Location desc             | Collected         | Sample collec | Properties |                       |                      | 😢 tn                 | 🙆 x_as_s        |
| Code    |           |               |                           |                   |               |            | NO3_FI                | TIN                  | TN                   | X_AS_S          |
| Name    |           |               |                           |                   |               |            | Nitrate as N - Calcul | 30Total Inorganic Ni | Total Nitrogen (calc | X_AS_S Analysis |
| Units   |           |               |                           |                   |               |            | mg-N/L                | mg-N/L               | mg-N/L               | mg/dry kg       |
| MDL     |           |               |                           |                   |               |            | 0.020                 | 1.23                 |                      | 0.45            |
| AE32777 | AE32777   | 001_AP        | Pond A Influ              | 02/28/2020        | AA-TEST       | Result     |                       | 2                    | 5                    |                 |
|         |           |               | ent San Joa<br>quin Marsh | 03:00 PM          |               | MDL        | 0.020                 | 1.23                 | 2                    |                 |
| AE32780 | AE32780   | 000           | LIMS FIX                  | MS FIX 03/25/2020 |               | Result     |                       |                      |                      | 00              |
|         |           |               |                           | 03:00 PM          |               | MDL        |                       | Mi                   |                      | 1               |
| AE32804 | AE32804   | 001_AP        | Pond A Influ              | 03/12/2019        |               | Result     |                       |                      |                      |                 |
|         |           |               | ent San Joa<br>quin Marsh | 03:00 PM          |               | MDL        |                       |                      |                      |                 |
| AE32830 | AE32830   | 001           | Pond A Influ              | 03/24/2019        |               | Result     |                       |                      |                      |                 |
|         |           |               | ent San Joa<br>quin Marsh | 02:59 PM          |               | MDL        |                       |                      |                      |                 |
| AE32831 | AE32831   | TEST_LOCC     | test                      | 03/24/2019        |               | Result     |                       |                      |                      |                 |
|         |           | ODE_0077      |                           | 03:02 PM          |               | MDL        |                       |                      |                      |                 |

There is a number of display controls at the top part of the screen.

| Control Element             | Description                                                                                                    |  |  |  |
|-----------------------------|----------------------------------------------------------------------------------------------------|--|--|--|
|                             | Whether to display samples vertically or horizontally.                                                                         |  |  |  |
| Nothing  Nothing Replicates | Allows enabling indicators telling that the analysis has replicates or that the analysis is complete.                          |  |  |  |
| Show comments               | Determines whether to display the comment indicator next to the analysis results.                                              |  |  |  |
| Template INITIAL -          | The set of displayed sample fields, analysis fields and the order of elements is determined by the currently applied template. |  |  |  |

You can navigate to a particular sample, analysis or its replicates through the context menu opened by right-clicking corresponding cell in the spreadsheet.

The spreadsheet data can be copied from or pasted to Microsoft Office Excel spreadsheet via clipboard using context menu and key combinations. Please note that the clipboard may work differently compared to desktop applications. For instance, the source screen should be active when you copy and paste using the context menu.

You can view the details about the calculation using the same context menu if the analysis participates in the calculation.

The result history can be viewed by clicking on the corresponding icon in the top-right corner of the table. It will be displayed in a sidebar and update accordingly when you select different analysis result cells in the table. It shows information about up to 10 latest samples underwent the analysis.

The "Statistics" tab contains only the samples displayed in the table at the moment.

| RESULT HISTORY                               | STATISTICS |
|----------------------------------------------|------------|
| SAP_MULTI_A                                  | NALYSIS    |
| text mdl                                     | ×.         |
| Sample ID Collected da                       | te         |
| Showing last 2 samples log                   | ged with   |
| location code.                               | Show more  |
| location code.                               | Show more  |
| location code.                               | Show more  |
| 40<br>35                                     | Show more  |
| 40<br>35<br>30                               | Show more  |
| 40<br>35<br>30<br>25                         | Show more  |
| 40<br>40<br>35<br>30<br>25<br>20             | Show more  |
| 40<br>40<br>35<br>30<br>25<br>20<br>15       | Show more  |
| 40<br>40<br>35<br>30<br>25<br>20<br>15<br>10 | Show more  |

To add one of the displayed analyses to a sample, select the "Add analysis to sample" option under the context menu opened by right-clicking at the intersection of the sample and corresponding analysis.

To update analysis comment, select the "**Comment**" option under the context menu opened by rightclicking any of the analysis field values.

|               |                | 03:00 PM          |       |
|---------------|----------------|-------------------|-------|
| Copy<br>Paste | 2              |                   |       |
| Open          | sample details |                   |       |
| Fill si       | ngle comp resu | Its for sample Al | 32780 |

| Fi      | I Analysis Results    | × |
|---------|-----------------------|---|
|         | Fill pending analyses |   |
| •       | Fill all analyses     |   |
| Fills   | vith a value          |   |
| 1.400 1 |                       |   |

You can update any of the displayed field values by typing directly in the spreadsheet or using the "**Fill Analysis Results**" dialog window for single-component analyses. It can be opened by the corresponding option under the context menu opened by right-clicking on a particular row, column, or cell range. The value entered in this window is applied to all analyses in the selected range.

| P.V.  |                                       | DASHBOARD SAMPL | E MANAGEMENT | CONFIGURATION |                  | Q         | Labworks User<br>Irwd_n database |        |
|-------|---------------------------------------|-----------------|--------------|---------------|------------------|-----------|----------------------------------|--------|
| R     | 🚯 \$5242 - 1,1,1,2-Tet                | trachloroethan  |              |               |                  |           |                                  | ×<br>2 |
|       | Components Show replicat              | es              |              |               |                  |           |                                  |        |
|       |                                       | Result          | MDL          |               | Secondary result | Qualifier |                                  |        |
| Code  | 3.2                                   | 1               |              |               |                  |           |                                  |        |
| Name  | 1,1,1,2-Tetrachloroethane             | 0.75            | 0.093        |               |                  |           |                                  | -1     |
| Units | 1,1,1-Trichloroethane                 | 0               | 0.10         |               |                  |           |                                  |        |
| MDL   | 1,1,2,2-Tetrachloroethane             | NOT DETECTED    | 0.086        |               |                  |           |                                  |        |
| AE32  | 1,1,2-Trichloro-1,2,2-trifluoroethane | 0.62            | 0.19         |               |                  |           |                                  |        |
|       | 1,1,2-Trichloroethane                 | 0.26            | 0.11         |               |                  |           |                                  |        |
| AE32  | 1,1-Dichloroethane                    | <2              | 0.094        |               |                  |           |                                  |        |
|       | 1,1-Dichloroethene                    | >1              | 0.10         |               |                  |           |                                  |        |
| AE32  | 1,1-Dichloropropene                   | 0               | 0.088        |               |                  |           |                                  |        |
|       | 1,2,3-Trichlorobenzene                | 1.15            | 0.11         |               |                  |           |                                  |        |
| AE32  | 1,2,3-Trichloropropane                | 0.75            | 0.087        |               |                  |           |                                  |        |
|       | 1,2,4-Trichlorobenzene                | 1.14            | 0.13         |               |                  |           |                                  |        |
| AF3   | 1,2,4-Trimethylbenzene                | NOT DETECTED    | 0.10         |               |                  |           |                                  |        |
| ALU:  |                                       |                 |              |               |                  | Canc      | el Apply                         |        |
|       |                                       |                 |              |               |                  |           |                                  |        |

The click on multi-component analysis result value opens a dialog window dedicated to this particular analysis. You can enter the data for any of the components either manually or through "**Fill Analysis Results**" dialog and click the "**Apply**" button to close the window.

All changes made on the Result Entry screen can be saved by clicking the "**Save**" button in the top-right corner of the screen.

To discard the changes, click the "Revert" button.

Note that, like with inline result entry, every change made to the analysis while it is in the "**Validated**" state, sets it to "**Not Valid**", although this is not indicated on **Result Entry** screen.

### **Analysis Result History**

You can access the Analysis Result History screen from analysis details or the result entry table.

The screen contains details about the results of a particular analysis with a list of results of related samples taken in the specified location. Note that only those samples the user has access to are taken into account.

The first part of the screen contains general information about the analysis with the most recent result values displayed in a chart. The data in the chart may be ordered either by **Sample ID** or the **Collected date** field for single- and multi-component analyses. Bottle analyses display up to 20 most recent locations with their corresponding numbers of occurrences in form of a chart. Narrative analyses display a list of results with the number of occurrences of each particular result.

The second part of the screen is a list of affected samples with an option to sort and filter by corresponding fields.

The results are color-coded according to the Analysis Legend.

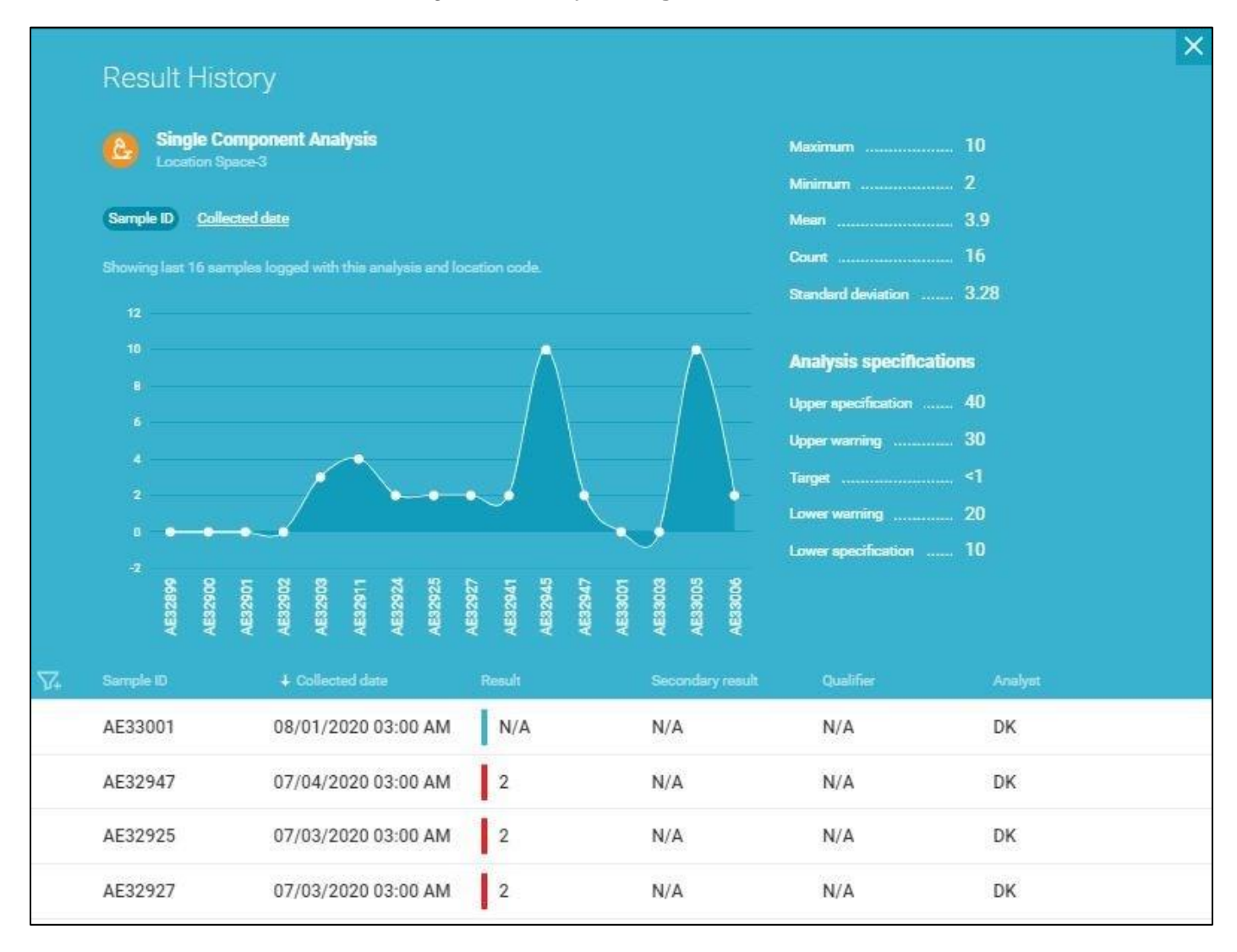

### **Analysis Replicates**

**Analysis Replicates** screen displays the details about the replicates - a set of repetitions of the analysis intended to test for the deviation of the results.

The "Edit" button on the right-hand side of the screen enables the Analysis Replicates Editing screen and the "Audit Trail" button allows you to browse all changes made to the replicates of a certain analysis on the Audit Trail screen.

| Turbidity                                                                                                    |        |                                                                    |                               |                          |                                    |                                   |                                                                                                    | E       | it Audit trail  |
|----------------------------------------------------------------------------------------------------|--------|--------------------------------------------------------------------|-------------------------------|--------------------------|------------------------------------|-----------------------------------|----------------------------------------------------------------------------------------------------|---------|-----------------|
| AE32507<br>Sample ID<br>TURB - Turbidity<br>Analysis                                                                                                    |        | APHAM<br>Analyst                                                   | 3                             |                          | 35<br>30<br>23                     |                                   |                                                                                                    |         |                 |
| Set analysis to<br>Minimum replicate captured<br>From selected replicates<br>From selected replicates<br>From replicates in MDL range<br>Default MDL<br>1.0 |        | MDL<br>Dil, factor<br>Date<br>Date<br>Result<br>MDL<br>DII. factor | 2<br>2<br>10/05/2018 11:23 AM | Maximum<br>Result<br>MDL | 20<br>15<br>5<br>0<br>23<br>2<br>2 | 2<br>Pirat b<br>Average<br>Result | 2         3         4           Pirst trendine - polynomial         Second trendline - exponential           Average         Standard deviations           Result         10.75         STDEVS         9.32           MDL         1.0         STDEVP         8.07 |         | 5               |
| Replicates                                                                                                    |        |                                                                    |                               |                          |                                    |                                   |                                                                                                    |         | + Add replicate |
| Replicate                                                                                                    | Result | MDL                                                                | Dil. factor                   | Target MDL               | Comment                            |                                   | Date                                                                                                    | Analyst |                 |
| 2                                                                                                    | 3      | 1                                                                  | 2                             | 2                        | N/A                                |                                   | 10/05/2018 11:23 AM                                                                                                    | 🍘 арнам |                 |
| 3                                                                                                    | 13     | 4                                                                  | 2                             | 8                        | N/A                                |                                   | 10/05/2018 12:16 PM                                                                                                    | 🍘 арнам |                 |
| 4                                                                                                    | 23     | 1                                                                  | 2                             | 2                        | N/A                                |                                   | 10/05/2018 12:16 PM                                                                                                    | 🍘 арнам |                 |
| 5                                                                                                    | 4      | 3                                                                  | 2                             | 6                        | N/A                                |                                   | 10/05/2018 12:17 PM                                                                                                    | 🌒 арнам |                 |

The replicates can be added in the window that can be accessed by clicking the "Add replicate" button in the right-hand side of the "Replicates" table.

To be able to add multiple replicates without closing the window, please select the "Add multiple" option under the drop-down menu next to the "Add" button.

| Result      | 1 |
|-------------|---|
|             |   |
| MDL         |   |
| Dil. factor | 1 |
| Comment     |   |
|             |   |

Upon addition, the replicate becomes available in the "**Replicates**" table changing the screen to the editing mode automatically.

When the analysis has at least one replicate, the information is also displayed in the chart.

# **Analysis Replicates Editing**

**Analysis Replicates** screen is enabled when you press the "**Edit**" button on the **Analysis Replicates** screen or by double-clicking any of the editable fields.

In the edit mode, certain fields of the analysis become editable and the "**Edit**" button is replaced with "**Save**" and "**Cancel**" buttons that apply or discard the changes respectively.

| Turbidity                                                                                                    |        |                                         |                                                                                     |                                         |         |                                                                                                    | Cancel                     | Save Audit trai | il  |
|----------------------------------------------------------------------------------------------------|--------|-----------------------------------------|-------------------------------------------------------------------------------------|-----------------------------------------|---------|----------------------------------------------------------------------------------------------------|----------------------------|-----------------|-----|
| AE32507<br>Sample ID<br>TURB - Turbidity<br>Analysis<br>Set analysis to<br>Minimum replicate captured<br>From all available replicates<br>From selected replicates<br>From replicates in MDL range |        | Result<br>MDL<br>Dil. factor<br>Date    | APHAM<br>Analyst<br>Result 3<br>MDL 2<br>Dil factor 2<br>Date 10/05/2018 11:23 AM • |                                         |         | 2<br>2<br>2<br>2<br>2<br>2<br>3<br>4<br>4<br>5<br>5<br>5<br>5<br>5<br>5<br>5<br>5<br>5<br>5<br>5<br>5<br>5<br>5<br>5<br>5<br>5 |                            |                 | 1   |
| 1.0                                                                                                    |        | Minimum<br>Result<br>MDL<br>Dil. factor |                                                                                     | Maximum<br>Result<br>MDL<br>Dil. factor | Ave<br> | erage<br>uit                                                                                                    | Standard deviations STDEVS | 9.32<br>8.07    |     |
| Replicates                                                                                                    |        |                                         |                                                                                     |                                         |         |                                                                                                    |                            | + Add replic    | ate |
| 🖓 🗌 🕇 Replicate                                                                                                    | Result | MDL                                     | Dil. factor                                                                         | Target MDL                              | Comment | Date                                                                                                    | Analys                     | st              |     |
| □ 2                                                                                                    | 3      | 1                                       | 2                                                                                   | 2                                       |         | 10/05/2018 11:                                                                                                    | 23 AM 🖽 谢                  | арнам 🖉         |     |
| 3                                                                                                    | 13     | 4                                       | 2                                                                                   | 8                                       |         | 10/05/2018 12:                                                                                                    | 16 PM 🛅 🌒                  | арнам 🖉         | 8   |
| □ 4                                                                                                    | 23     | 1                                       | 2                                                                                   | 2                                       |         | 10/05/2018 12:                                                                                                    | 16 PM 🛅 🌒                  | арнам 🖉         | E   |
| 5                                                                                                    | 4      | 3                                       | 2                                                                                   | 6                                       |         | 10/05/2018 12:                                                                                                    | 17 PM 🖽 🎲                  | арнам 🖉         | į.  |

The replicates can be added in the window that can be accessed by clicking the "Add replicate" button in the right-hand side of the "Replicates" table.

To be able to add multiple replicates without closing the window, please select the "Add multiple" option under the drop-down menu next to the "Add" button.

The "Default MDL" field value will be used as the default one for new replicates.
| Result      | 1 |
|-------------|---|
| MDL         |   |
| Dil. factor | 1 |
| Comment     | I |
|             |   |

Upon addition, the replicate becomes available in the "**Replicates**" table, where you can change the data of each replicate directly anytime. Every change can be discarded separately by the "**Discard**" button next to the updated field in the table.

The drop-down menu to the right of each replicate can be used to delete it or set the replicate data as the output data of the analysis.

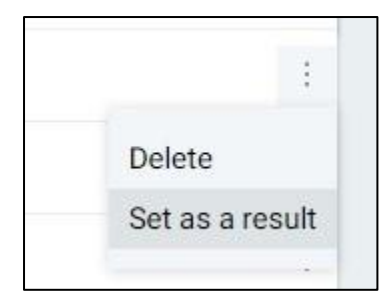

When there are multiple replicates, you can also set the output result using the automatic options to the left from the chart:

- Minimum replicate captured the replicate with minimum result value will be set as the output data.
- Maximum replicate captured the replicate with maximum result value will be set as the output data.
- Average replicate captured the average result value will be set as the output data.
- Custom result the result can be specified manually by typing into the output data fields.

You can also limit the set of involved replicates by taking into account only the replicates in MDL range, or by selecting multiple replicates in the table and checking the "**From selected replicates**" option below the "**Set analysis to**" drop-down list.

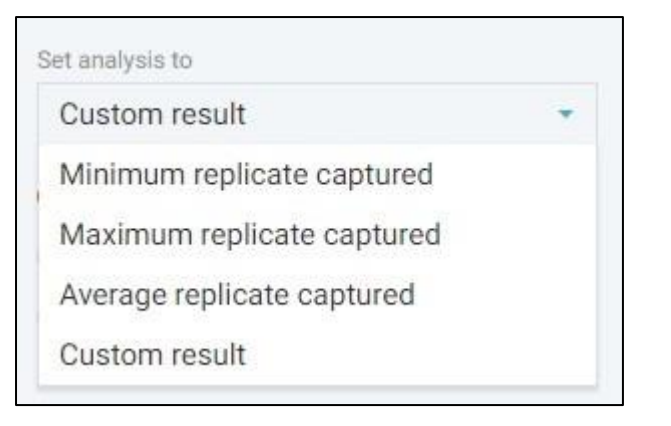

The way the replicate data is displayed in the chart can also be configured. To access the configuration window, click the **"Configure"** button under the drop-down menu in the top-right corner of the chart.

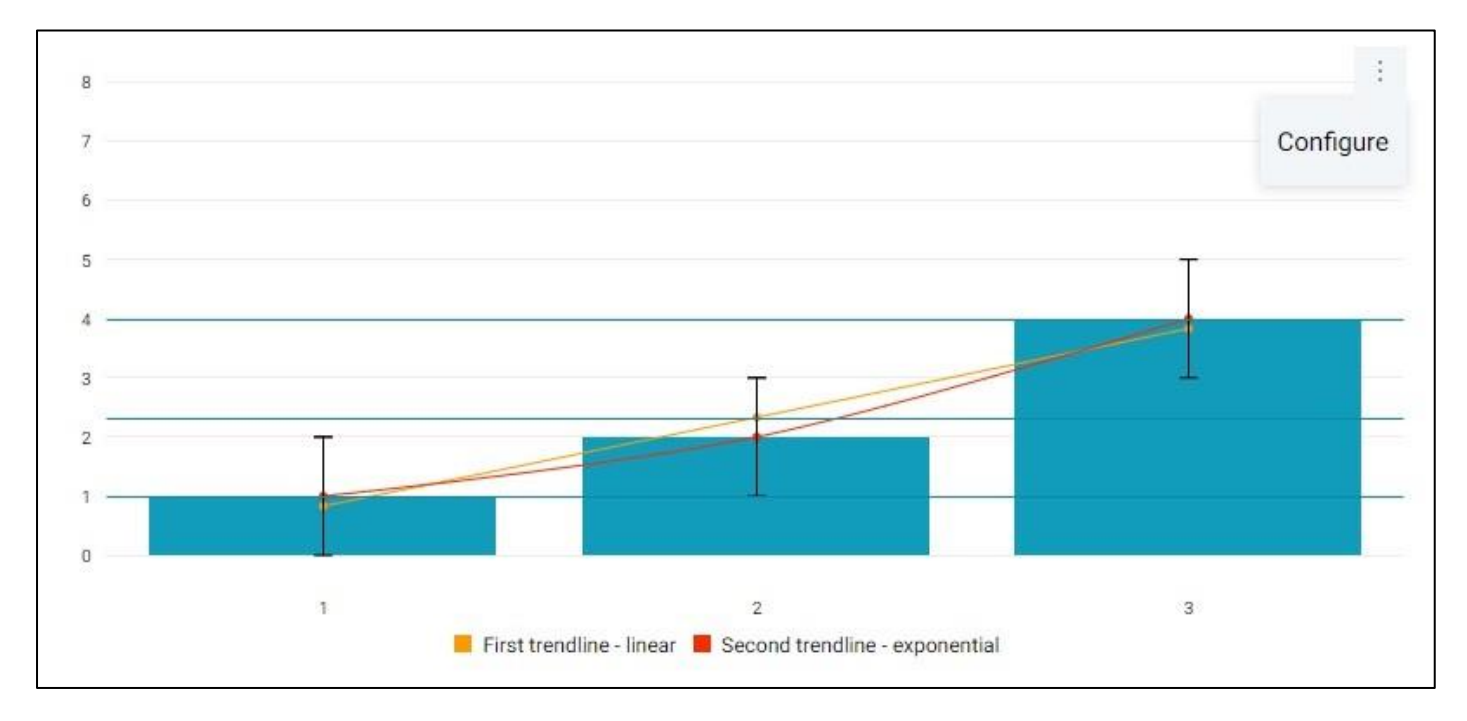

You can choose to display up to two trendlines with a number of preset functions, some of which are parametric.

There is an option to display boundary lines corresponding to the minimum, maximum and the average values.

The chart also allows you to configure the error bar display with multiple options.

| First trendline  |          |       |
|------------------|----------|-------|
| Linear           | *        |       |
| Second trendline |          |       |
| Exponential      | *        |       |
| Boundary lines   |          |       |
| Minimum, averag  | e, maxii | num   |
| Error bar        |          | Value |
|                  |          | 4     |

When you want to set the intersection of the trendlines as the output result value, you can click a certain point on the chart. The chart can be zoomed in and out using the mouse wheel, and panned by holding the left mouse button.

### Sample Edit

**Sample Edit** screen provides a way to update samples in form of a spreadsheet that may contain one or many samples. The spreadsheet supports MS Office Excel style operations. You can navigate to this screen mainly from the main **Sample Explorer** screens by performing the **Edit** action with samples and groups of samples.

| Samples Edit Template 33 - Save |               |                   |           |            |        |                       |
|---------------------------------|---------------|-------------------|-----------|------------|--------|-----------------------|
| Sample ID                       | Location code | Collection status | PO number | Price list | Report | Report address line 1 |
| AE35589                         | VCH-LOC-1     | Pending           |           | 123        |        | rep address 1         |
| AE35590                         | VCH-LOC-1     | Collected         | 123       | 12         |        | rep address 1         |

The set of fields available for editing depends on the selected template and the field data input works the same way as it does on the **Sample Login** screen.

In case if you want to revert your changes, click the "Revert changes" button next to the "Save" button.

When you are done editing samples, click the "Save" button to apply the changes.

#### **Sample Review**

Sample Review screen is similar to the **Sample Edit** screen, except that after the sample data is saved, the samples automatically become reviewed.

| Samples Rev | view 1 | Template ALL_FIELDS | *                    |                 |                 | Save and m     | ark reviewed    |
|-------------|--------|---------------------|----------------------|-----------------|-----------------|----------------|-----------------|
| Sample ID   |        | Billing rate        | Check specifications | Collection date | Collection time | Comments       | Coordinate Info |
| AE35160     |        | 100                 |                      |                 |                 | Comment        | Not set         |
| AE35161     |        | 100                 |                      | v               |                 | <u>Comment</u> | Not set         |

You can review the samples by selecting the "Review" option under the sample group action menu one of the following screens:

- Log Batch Explorer
- QA/QC Batch Explorer
- Collection Group Explorer

Additionally, you will find the "Review" button as a flask icon with a check mark on most screens of the Sample Management. You can either click on this icon to navigate to the **Samples Review** with a template that you used last, or select a particular template by selecting it in the drop-down list next to this button.

|              | View selected: 3 | ₹.  |
|--------------|------------------|-----|
| 33           |                  | - 1 |
| ALIASSPECMAX |                  | - 1 |
| ALL_FIELDS   |                  |     |

If you want to skip the editing process and just mark the sample group as reviewed, you can select the "Mark as reviewed" option under the sample group action menu. In this case, you will need to select a template and provide a review comment for the **Audit Trail** entry.

| Review Samples                                | $\times$ |
|-----------------------------------------------|----------|
| Comment                                       |          |
|                                               |          |
| Select a template for custody tracking report |          |
| ALL_FIELDS -                                  |          |
| Cancel Review                                 |          |

#### **Scan Samples**

The Scan Samples window provides a quick way to find samples using bar code scanner.

Open the Scan Samples window and enter (with or without the bar code scanner) as many Container IDs or Sample IDs as you want to the field in the top-right to add them to the selection list.

|   | Scan Sar  | mples        |               |                |                | Enter sample or container            | : | $\times$ |
|---|-----------|--------------|---------------|----------------|----------------|--------------------------------------|---|----------|
|   | Sample ID | Log batch    | Location code | Collected date | Submitted date | Sample status                        |   |          |
| × | AE36244   | 200302073402 | DARIA_LOCATI  | 03/27/2020 11: | 02/18/2020 11: | <ul> <li>Ready to collect</li> </ul> |   |          |
| × | AE36245   | 200302074018 | AP-LOCCODE    | 03/02/2020 10: | 03/01/2020 10: | Not defined                          |   |          |
| × | AE36249   | 200302080617 | DARIA_LOCATI  | 03/27/2020 11: | 02/18/2020 11: | <ul> <li>Collected</li> </ul>        |   |          |
|   |           |              |               |                | Са             | ncel Apply selection                 | • |          |

When you are done scanning the samples, you can either clear the Sample ID filter on the **Sample Explorer** and apply the selection as is, or add the scanned sample IDs to the current selection using the drop-down menu next to the "Apply selection" button.

| Sample ID (selection) | AE36248 +1 ×       | 7 |
|-----------------------|--------------------|---|
|                       | AE36248<br>AE36249 | 5 |
|                       | AL30243            | _ |

The **Sample Explorer** should have these sample IDs displayed in the applied filters' area.

#### Audit Trail

The audit trail is a list of changes made to a certain sample, analysis or a replicate, that is displayed in the top right corner of the window.

The elements are displayed can be sorted by clicking the labels in the header of the table. Subsequent clicks reverse the sorting order.

To filter the elements, expand the quick filter bar by clicking the **funnel icon** on the left-hand side of the window, specify the filtering options, and apply them by clicking **check mark icon** in the quick filter bar.

The cross icon in the quick filter bar resets the filter.

In order to see the additional events, such as the automatic ones, you can uncheck the "**Display manually** entered events only" checkbox in the top of the window.

|    | Audit Trail 🛛 💼          |                            |                |               |                 |               | AE32773                | × |
|----|--------------------------|----------------------------|----------------|---------------|-----------------|---------------|------------------------|---|
| ₩. | Changed item             | User-friendly changed item | Previous value | New value     | 4 Modified date | Changed by    | Reason                 |   |
|    | SH_SCOL_Sample Collector | Sample collector           | N/A            | AGARCIA       | 01/23/2019 07   | Labworks User | Sample collector speci |   |
|    | SH_DDAT_Sample due date  | Sample due date            | 01/23/2019 03  | 01/26/2019 03 | 01/23/2019 07   | Labworks User | Updated the date       |   |
|    | SH_CDAT_Collection date  | Collected date             | 01/23/2019 03  | 01/24/2019 03 | 01/23/2019 07   | Labworks User | Updated the date       |   |
|    | 1-3 of 3 events          |                            |                |               |                 |               |                        |   |
|    |                          | Provident and de           | N/ C           |               |                 |               | Close                  |   |

Certain actions, such as sample editing or analysis editing may request a reason to be specified.

You can select one of the common reasons by selecting one from the proposed list, or type a custom comment in the window opened after you apply the changes.

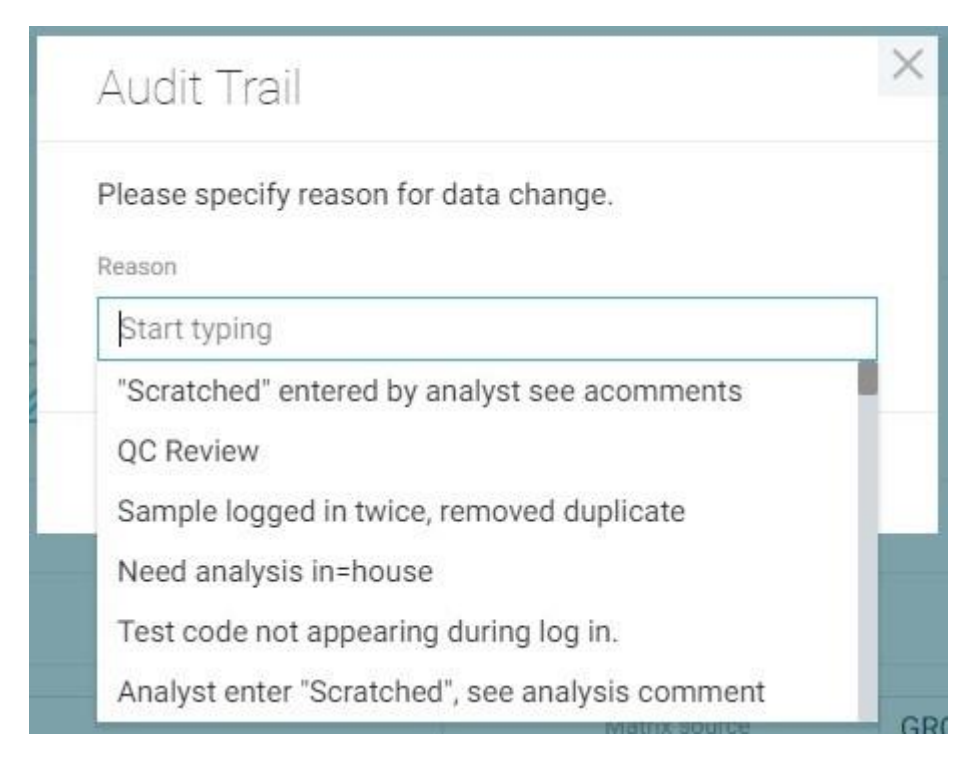

## **Analysis Legend**

## Analysis Types

Narrative analysis
 Single-component analysis
 Multi-component analysis

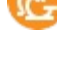

Bottle analysis

🝪 Group analysis

## **Analysis States**

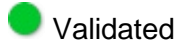

🖲 Not valid

## **Analysis Statuses**

- Analysis pending
- Manually entered
- Uploaded from file
- Calculated
- Scratched

## Analysis Result Colors

The color of the bar next to the analysis result value depends on the specification violation:

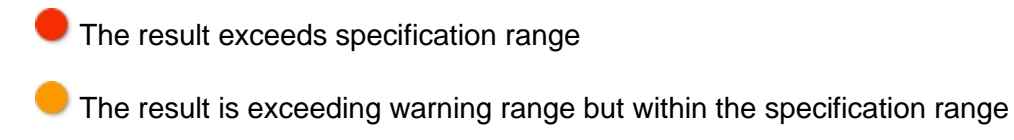

The result is within the warning range

# Sample Legend

### **Sample Statuses**

- Not ready
- Ready to Collect
- Printed
- Collected
- 💛 In Transit
- Waiting Analysis
- Waiting Validation
- 🛑 Invoice Queue
- Laboratory Reject
- Production Reject
- Laboratory OK
- Production OK
- Completed
- 💛 N/A
- Not collected

#### **Collection Group Statuses**

- Pending (all samples are in Pending status)
- In progress (at least one sample is in either Collected or Not Collected state)
- Completed (all samples are either in Collected or Not Collected state)
- Reviewed (all samples are reviewed)

## **Checksum Violations**

Checksum violation detection module is one of the Labworks Enterprise LIMS security features.

Only the data collected by the Labworks Desktop Application and Labworks Enterprise LIMS is considered as valid. So, when the database is changed directly, the checksum violation detection module notifies the user about the infiltration.

The module covers changes to the most sensitive data:

- Results of analyses
- Audit trail entries

The notification messages are displayed on the **Analysis Details** or **Audit Trail** screens when any modifications to corresponding data have occurred from outside the system.

Loaded data contains one or more check sum violations! The following analysis results have violations: ×
Temperature (Field)'
Loaded data contains one or more check sum violations! The following audit trail records have violations: ×
MF\_TCOL\_Total Coliform, Membrane-Filter: Result' modified at '11/17/1997 11:16'